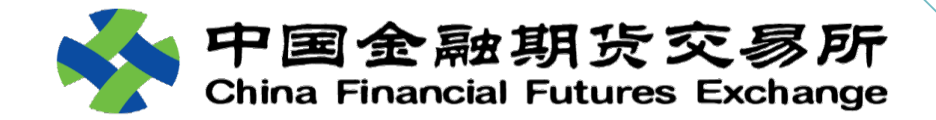

## **Business Operation**

for EFP on Chinese Government Bond Futures

January 2019

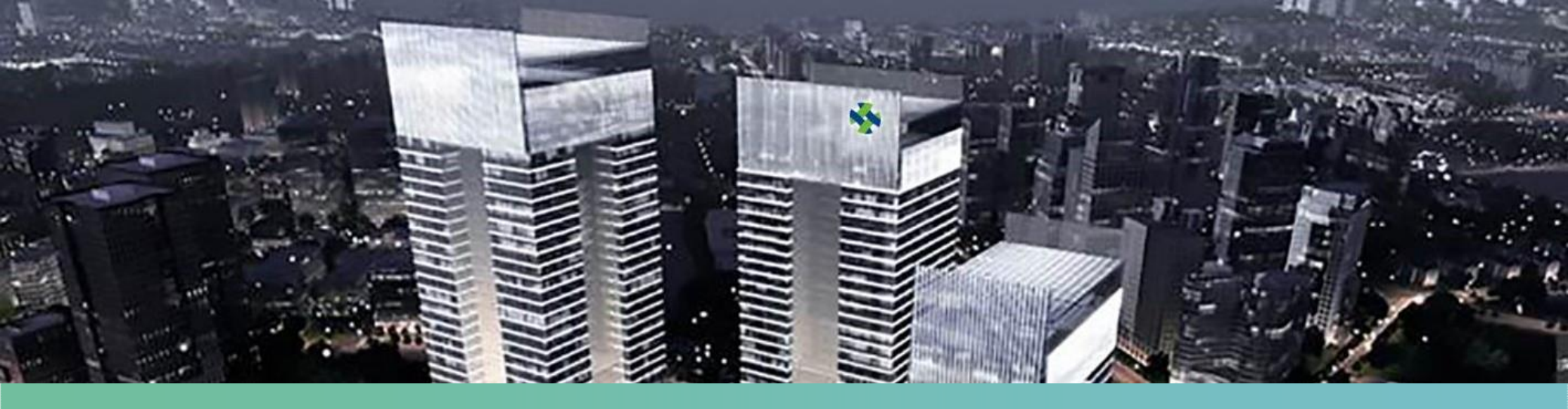

#### Pre- EFP transaction Preparation

SHECA digital certificate, counter upgrade, registration, user management

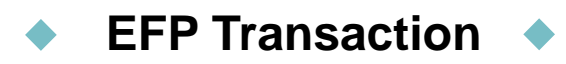

Creation of EFP report by seller, confirmation of EFP report by buyer, viewing of EFP transaction results

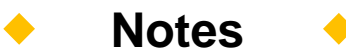

Important notes to members and clients, simulated trading

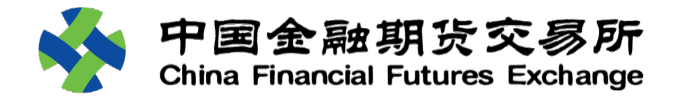

# Pre-transaction preparation

01

Counter upgrade, registration, SHECA digital certificate, user management

Certificate Counter Installation Upgrade

r Member e Registration

Institution Registration EFP Seat User Registration Management

No (D)

Application Procedures

1. Application materials

<u>Certificate</u>

**Application** 

(Client)

Application Form

中金所期转现

第一联 受理机构保存联

#### SHECA 单位数字证书受理表

- a completed and printed application form bearing the handwritten words "EFP of CFFEX" on the blank space at its top;
- a photocopy of the ID card of the applicant's authorized officer;
- ③ a photocopy of the applicant's business license;
- (4) The above materials are required to be affixed with the applicant's seal.
- 2. Pay the fee
- 3. Deliver these materials to SHECA via courier service
- 4. Receive a SHECA digital certificate

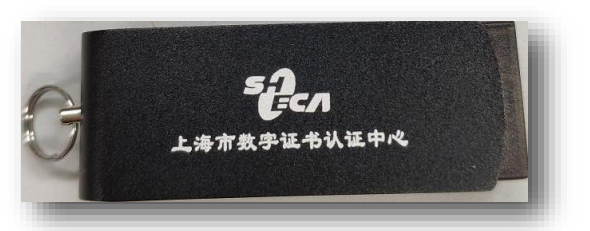

Picture of SHECA Digital Certificate (subject to the physical certificate actually received)

| 诸选择服务类型               | ,并在对应的栏目中打 " √": | 诸选择证书种类,  | 并在对应的栏目中打"√": |
|-----------------------|------------------|-----------|---------------|
| □ 证书申请                | □证书更新            | □单位身份证书   | □单位代码签名证书     |
| □ 证书吊销                | □其他              | □其他       |               |
| 单位基本信息;               |                  |           |               |
| 申请单位名称:               |                  | 单位性质;     | □企业 □事业       |
| 单位邮政地址:               |                  | 邮政编码:     |               |
| 统一社会信用代               | ಷಕೆ: 0000000     |           |               |
| 组织机构代码证               | \$. 0000000      |           |               |
| <b>办理人信息:</b><br>姓 名: | 身份证号码:           |           |               |
| 肤系电话:                 | 传丹:              | - 电于即箱地址: |               |
| 用户须知:                 |                  |           |               |
| ● 用户在申请               | 时,需携带以下证件的原件及复   | 印件(复印件需加) | 盖申请单位公章)。     |

- Available for download at: Homepage --- Service --- Investor Service --- Innovation Column --- EFP Transaction --- Business Operation --- SHECA Digital Certificate Application on the official website of CFFEX.
- **Reminder**: A client should keep secure the serial number of a SHECA digital certificate and the serial number of a password envelope upon receipt of such SHECA digital certificate. If a client has any questions, please feel free to contact the customer service of SHECA.
- Suggestion: To prevent the impact of any damage to or loss of SHECA digital certificates on its EFP transactions, each institution should consider to apply for SHECA digital certificates as sufficient as possible.

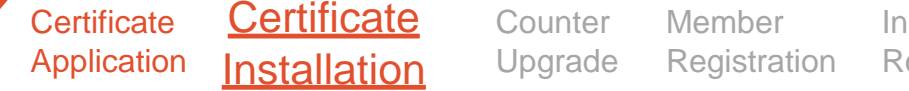

Institution Registration

EFP Seat n Registration

User n Management

#### Installation of Support Software Related to SHECA Digital Certificate

(Client)

- According to the requirement of SHECA, the support software ShecAid and root certificate are required to be installed before a SHECA digital certificate is used. For specific operations, please refer to Homepage --- Service --- Investor Service --- Innovation Column --- EFP Transaction --- Business Operation --- Installation Guide for Support Software Related to SHECA Digital Certificate on the official website of CFFEX.
- Upon the completion of the installation, insert the SHECA digital certificate into the computer to view the information of the certificate and check whether such information, especially the organization code, is correct.

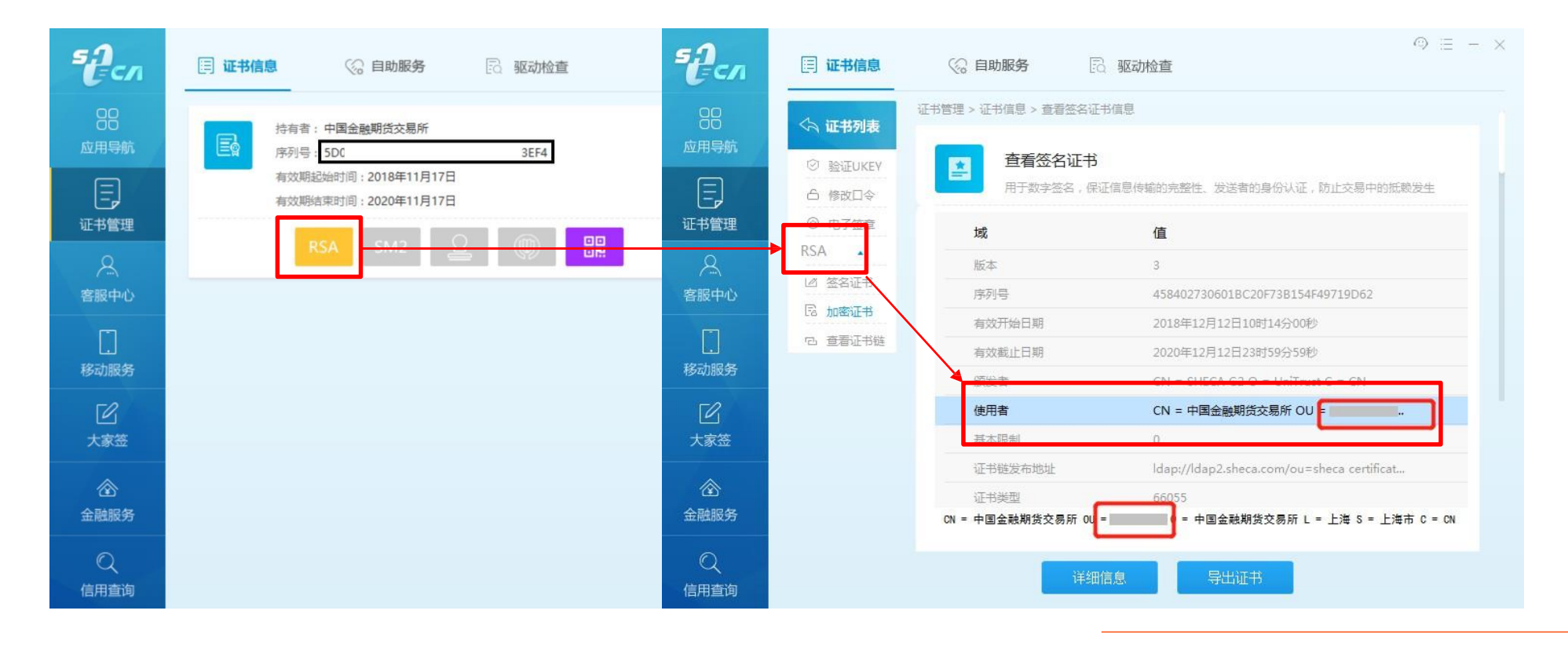

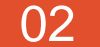

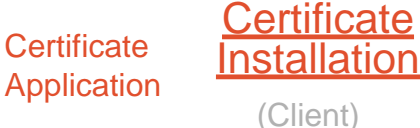

Counter Upgrade Member Registration

Institution Registration EFP Seat Registration

User Management

Use a SHECA Digital Certificate to Log into the Off-Book Trading Platform

- A client is recommended to access the Off-Book Trading Platform through such browsers as Chrome, Sougou or 360 Browser.
- Open a browser, input http://obt.cffex.com.cn into the address bar. The following certificate selection window will pop up. Select the right certificate and click the "Confirm" button.
- Input the digital certificate device password and after the password is successfully validated, the login page of the Off-Book Trading Platform will be opened.

| USBKey存储区1 | 用户密码       | × |
|------------|------------|---|
| 请输入用户密码    | 马(8-16个字符) |   |
| 密码:        |            |   |
| 1          | 确 定 取      | 消 |

#### 选择证书

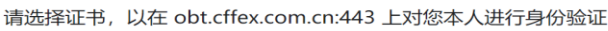

| 主题背景      | 颁发者      | 序列号 |    |
|-----------|----------|-----|----|
| 中国金融期货交易所 | SHECA G2 |     |    |
|           |          |     |    |
|           |          |     |    |
|           |          |     |    |
|           |          |     |    |
| 证书信息      |          | 确定  | 取消 |
|           |          |     |    |

- Input the user name and password, and then click the "Login" button to enter the System.
- The SHECA digital certificate can be removed after the login is successful. The security session will continue for 4 hours. If the browser is closed and the computer is restarted during this period, the SHECA digital certificate is required to be re-inserted to log into the System.

| A zxaming |  |
|-----------|--|
| a,        |  |
| 登录        |  |
|           |  |
|           |  |

#### ×

<u>Counter</u> 03 Certificate Certificate Member Institution **EFP** Seat User <u>Upgrade</u> Application Installation Registration Registration Management Registration (Member)

The Off-Book Trading Platform API is an application interface provided by CFFEX for a member's trading system. Developers can develop functions based on this interface to support the risk control examination, confirmation and relevant functions for EFP reports.

This interface is currently the only data interaction interface accepted by the Exchange that can conduct the risk control examination for EFP reports submitted by clients.

The version of the Off-Book Trading Platform API used by a member's trading system must be 1.0.

The version of a member's system is required to be accurately provided in the member's registration materials, and the Exchange will activate an network strategy to connect to the Off-Book Trading Platform.

Certificate Certificate Counter Application Installation Upgrade Member Registration (Member)

Institution Registration EFP Seat Registration

User Management

#### 1 Member Service System—EFP

- The EFP module of the member service system permits registration for EFP transactions on Chinese government bond futures. Currently, the rights of this module are assigned to clearing members.
- A member's member service system administrator should assign rights to business operation users.

| 认证中心 |                                                                              | 中国金融期货交易所<br>China Financial Futures Exchange |           |
|------|------------------------------------------------------------------------------|-----------------------------------------------|-----------|
|      |                                                                              |                                               | 期转现       |
|      | 用户登录 2555                                                                    |                                               | 会员备案      |
|      | 最新结算数据文件:<br>查录方式: <b>证书登陆</b> •                                             |                                               | 机构备案      |
|      | 用户名:LOGIN                                                                    |                                               | 客户期转现席位报备 |
|      | 揭示:<br>1.用户名区分大小写<br>2.用户名由"会员号M内部用户名"组成(例如:0001Muser1 )<br>3.调用IF7或以上版本进行访问 |                                               |           |
|      |                                                                              |                                               |           |
|      |                                                                              |                                               |           |

04 Certificate Certificate Counter Application Installation Upgrade Counter Upgrade (Member) Institution Counter Counter Count

#### User Management

#### ② Member Registration—Registration

A member can provide EFP services to its clients only after being successfully registered.

| ◆ 中国金融朝货交<br>China Financial Futures Ex<br>China Financial Futures Ex | <b>易所</b><br>xchange                  |      |     |      |            |      |      | 版本: MSFront_V1.1 | 86  会员 <b>: <i>2032</i> 简称: <i>东海期关</i>  3</b> | 尔迪 2032会员操作新号登录 Ӯ <u>注销</u>               |
|-----------------------------------------------------------------------|---------------------------------------|------|-----|------|------------|------|------|------------------|------------------------------------------------|-------------------------------------------|
| 期权执行申请管理                                                              | ※ 会员备案管理                              |      |     |      |            |      |      |                  |                                                |                                           |
| 套利管理                                                                  | ◎ 备案 样 取消备案 🎤 刷新                      |      |     |      |            |      |      |                  |                                                |                                           |
| 套期保值                                                                  | ● ● ● ● ● ● ● ● ● ● ● ● ● ● ● ● ● ● ● | 申请曰期 | 产品组 | 业务类型 | 申请类型       | 上传材料 | 申请状态 | 备注               | 备案成功日期                                         | 取消备案日期                                    |
| 个人服务                                                                  |                                       |      |     |      |            |      |      |                  |                                                |                                           |
| 国债期贷交割管理                                                              | /                                     |      |     |      |            |      |      |                  | ţ                                              | 切页[第1页]]]]]]]]]]]]]]]]]]]]]]]]]]]]]]]]]]] |
| 用戶管理                                                                  | vn                                    |      |     |      |            |      |      |                  |                                                |                                           |
| 在1分化众易报首宫理                                                            |                                       |      |     |      |            |      |      |                  |                                                |                                           |
|                                                                       |                                       |      |     |      |            |      |      |                  |                                                |                                           |
| ○<<br><br><br><br><br><br><br><br><br><br>                            |                                       |      |     |      |            |      |      |                  |                                                |                                           |
| 多户相关<br>第户相关                                                          |                                       |      |     |      |            |      |      |                  |                                                |                                           |
| 每日报表                                                                  |                                       |      |     |      |            |      |      |                  |                                                |                                           |
| 養保養利交易监管                                                              |                                       |      |     |      |            |      |      |                  |                                                |                                           |
| 期转现                                                                   |                                       |      |     |      |            |      |      |                  |                                                |                                           |
| 会员备案                                                                  |                                       |      |     |      |            |      |      |                  |                                                |                                           |
| 机构备案                                                                  |                                       |      |     |      |            |      |      |                  |                                                |                                           |
| 家白期結預慮位据各                                                             |                                       |      |     |      |            |      |      |                  |                                                |                                           |
|                                                                       |                                       |      |     |      |            |      |      |                  |                                                |                                           |
|                                                                       |                                       |      |     |      |            |      |      |                  |                                                |                                           |
|                                                                       |                                       |      |     |      |            |      |      |                  |                                                |                                           |
|                                                                       |                                       |      |     |      |            |      |      |                  |                                                |                                           |
|                                                                       |                                       |      |     |      |            |      |      |                  |                                                |                                           |
|                                                                       |                                       |      |     |      |            |      |      |                  |                                                |                                           |
|                                                                       |                                       |      |     |      |            |      |      |                  |                                                |                                           |
|                                                                       |                                       |      |     |      |            |      |      |                  |                                                |                                           |
|                                                                       |                                       |      |     |      |            |      |      |                  |                                                |                                           |
|                                                                       |                                       |      |     |      |            |      |      |                  |                                                |                                           |
|                                                                       |                                       |      |     |      |            |      |      |                  |                                                |                                           |
|                                                                       |                                       |      |     |      |            |      |      |                  |                                                |                                           |
|                                                                       |                                       |      |     |      |            |      |      |                  |                                                |                                           |
|                                                                       |                                       |      |     |      |            |      |      |                  |                                                |                                           |
| 系统管理                                                                  |                                       |      |     |      |            |      |      |                  |                                                |                                           |
| 投资者适当性                                                                |                                       |      |     |      |            |      |      |                  |                                                |                                           |
| 国债交割管理                                                                |                                       |      |     |      |            |      |      |                  |                                                |                                           |
| 4                                                                     |                                       |      |     |      |            |      |      |                  |                                                |                                           |
|                                                                       |                                       |      |     |      | 版权所有:中国金融期 | 货交易所 |      |                  |                                                |                                           |

Certificate Certificate Counter Application Installation Upgrade Institution EFP Seat User Registration Registration Management

(Member)

<u>Member</u>

**Registration** 

#### ③ Member Registration—Registration

- A member should truthfully provide registration materials. Only documents in the format of pdf, doc, and docx, each with a size of no more than 2 M, can be uploaded. If additional materials are to be provided, up to ten documents can be uploaded.
- A member may download template documents for reference.
  - If the member uses several systems for EFP transactions, the corresponding content of the template can be reproduced for each system

| 新增会员备案        |    |                |       |        |    |    |
|---------------|----|----------------|-------|--------|----|----|
| 基本信息          |    |                |       |        |    |    |
|               |    |                | 产品组:  | 1-国债期货 |    | *  |
|               |    |                | 业务类型: | 1-期转现  |    | *  |
|               |    |                |       |        |    |    |
| 上传材料          |    |                |       |        |    |    |
| 一一添加补充材料      |    |                |       |        |    |    |
| 文件类型名称        | 文件 | 操作             |       | 备注     |    |    |
| 期转现会员备案申请书*   |    | <u>+上传 -删除</u> |       | 下载模板   |    |    |
| 期转现业务准备情况说明书* |    | <u>+上传</u> -删除 |       | 下载模板   |    |    |
|               |    |                |       |        | 提交 | 取消 |

• After the successful registration of a member, the information of the member will, on the immediately following trading day, be disclosed on the official website of the Exchange at: Homepage --- Service --- Member Service --- Information on Members Qualified to Provide EFP Services

Certificate Certificate Counter Application Installation Upgrade

Member Registration

(Member)

Institution Registration

EFP Seat User Registration Mana

Management

#### ④ Member Registration—Deregistration

A member cannot provide EFP services to its clients after submitting a deregistration application. If any of its clients continues to create or confirm an EFP report, the EFP transaction will fail.

| 😽 中国金融期货家<br>China Financial Futures I | こ <b>多所</b><br>Exchange |          |           |         |              |                |       | 版本: MSFront_V1.186 | 会员: <b>2032</b> 简称: <i>东海朋费</i> | 效迎 <i>2032会员操作新号 </i> 登录 |
|----------------------------------------|-------------------------|----------|-----------|---------|--------------|----------------|-------|--------------------|---------------------------------|--------------------------|
| 期权执行申请管理                               | ※ 会员备案管理                |          |           |         |              |                |       |                    |                                 |                          |
| 赛利管理                                   | ◎ 音案 👗 取消音案 🎤 刷新        |          |           |         |              |                |       |                    |                                 |                          |
| 套期保值                                   | ▲ 申请号                   | 申请曰期     | 产品组       | 业务类型    | 申请类型         | 上传材料           | 申请状态  | 备注                 | 备案成功日期                          | 取消备案日期                   |
| 个人服务                                   |                         |          |           |         |              | XX公司国债期货期转现会员备 |       |                    |                                 |                          |
| 国债期货交割管理                               |                         | 20404022 | P (##8-46 | ******* | ~= <b>~#</b> | 窯申请书.docx      |       |                    |                                 |                          |
| 用户管理                                   | 24                      | 20181023 | 国顶别员      | 英月年5月45 | 云口留柴         | XX公司国信期货期转现期业务 | [458] |                    |                                 |                          |
| 程序化交易报音管理                              |                         |          |           |         |              | 准备情况说明书.docx   |       |                    |                                 |                          |
| 1目息上版                                  | /                       |          |           |         |              |                |       |                    | 共                               | 1页 第1页 1 跳转              |
| 父易控制版方<br>今月十百纪年                       |                         |          |           |         |              |                |       |                    |                                 |                          |
| 客户相关                                   |                         |          |           |         |              |                |       |                    |                                 |                          |
| 每日报表                                   |                         |          |           |         |              |                |       |                    |                                 |                          |
| <b>赛保赛利交易监管</b>                        |                         |          |           |         |              |                |       |                    |                                 |                          |
| 期转现                                    |                         |          |           |         |              |                |       |                    |                                 |                          |
| 会员备案                                   |                         |          |           |         |              |                |       |                    |                                 |                          |
| 机构备室                                   |                         |          |           |         |              |                |       |                    |                                 |                          |
| 定 白銅結冊度位編集                             |                         |          |           |         |              |                |       |                    |                                 |                          |
| 音/~%0%0/01/21区画                        | 4                       |          |           |         |              |                |       |                    |                                 |                          |
|                                        |                         |          |           |         |              |                |       |                    |                                 |                          |
|                                        |                         |          |           |         |              |                |       |                    |                                 |                          |
|                                        |                         |          |           |         |              |                |       |                    |                                 |                          |
|                                        |                         |          |           |         |              |                |       |                    |                                 |                          |
|                                        |                         |          |           |         |              |                |       |                    |                                 |                          |
|                                        |                         |          |           |         |              |                |       |                    |                                 |                          |
|                                        |                         |          |           |         |              |                |       |                    |                                 |                          |
|                                        |                         |          |           |         |              |                |       |                    |                                 |                          |
|                                        |                         |          |           |         |              |                |       |                    |                                 |                          |
|                                        |                         |          |           |         |              |                |       |                    |                                 |                          |
|                                        |                         |          |           |         |              |                |       |                    |                                 |                          |
|                                        |                         |          |           |         |              |                |       |                    |                                 |                          |
|                                        |                         |          |           |         |              |                |       |                    |                                 |                          |
| 系统管理                                   |                         |          |           |         |              |                |       |                    |                                 |                          |
| 投资者适当性                                 |                         |          |           |         |              |                |       |                    |                                 |                          |
| 国债交割管理                                 |                         |          |           |         |              |                |       |                    |                                 |                          |
| 4                                      | 1                       |          |           |         |              |                |       |                    |                                 |                          |
|                                        |                         |          |           |         | 版权所有:中国金融    | 期货交易所          |       |                    |                                 |                          |

Certificate Counter Certificate Upgrade Application Installation

<u>Member</u> **Registration** (Member)

Institution Registration EFP Seat

User Management Registration

#### (5) Member Registration—Deregistration

- A member should truthfully provide deregistration materials. Only documents in the format of pdf, doc, and docx, each with a size of no more than 2M, can be uploaded. If additional materials are to be provided, up to ten documents can be uploaded.
- The Exchange will not provides a template deregistration explanation, and a member should truthfully complete the explanation.

| 甘土伫白                         |  |
|------------------------------|--|
| * 本 4 信息                     |  |
| 产量组: 1-国债期货 ▼ *              |  |
| 业务类型: 1-期转现 ▼ *              |  |
| 上传材料                         |  |
| □□ 添加补充材料                    |  |
| 文件类型名称     文件     操作     备注  |  |
| 取消期转现备案情况说明书* <u>+上传 -删除</u> |  |
| 提交 取消                        |  |

Certificate Certificate Application Installation Counter Member Upgrade Registration Institution Registration

EFP Seat User Registration Mana

Management

(Member and Client)

#### 1 Institution Registration—Registration

- Clients who intend to enter into EFP transactions on Chinese government bond futures should be an institution and submit registration materials to the Exchange through their carrying member.
- After the successful registration of an institution, its client codes for which an account has been opened at CFFEX based on its registered organization code and which meet the requirements of the rules for EFP transactions on Chinese government bond futures may be used for EFP transactions on Chinese government bond futures through its current carrying member.

| 😽 中国金融期货交<br>China Financial Futures i | こ <b>多所</b><br>Exchange |             |      |             |      |             |            |      | 版本:   | MSFront_V1,186 会员: | : <b>2032</b> 简称: 东海期贵  欢迎 | 2032会员操作账号 登录 🛛 <u>注销</u> |
|----------------------------------------|-------------------------|-------------|------|-------------|------|-------------|------------|------|-------|--------------------|----------------------------|---------------------------|
| 期权执行申请管理                               | >> 机构备案管理               |             |      |             |      |             |            |      |       |                    |                            | 1                         |
| 套利管理                                   |                         |             |      |             |      |             |            |      |       |                    |                            |                           |
| 套期保值                                   | 产品组: 1-目                | 国债期货        | ▼ 组  | 织机构代码:      |      |             | 2          |      |       |                    |                            |                           |
| 个人服务                                   | 业务类型: 1-其               | 明转现         | •    | 机构名称:       |      | 查           | 间          |      |       |                    |                            |                           |
| 国债期货交割管理                               | ◎ 备窓                    |             |      |             |      |             |            |      |       |                    |                            |                           |
| 用户管理                                   | 4 場作                    | 由诸是         | 由海口畑 | <b>立</b> 只知 | 小冬米刑 | 组织机构代码      | 机构复数       | 上体材料 | 由违状太  | 卷注                 | 各客成山口期                     | 面消冬寒中期                    |
| 程序化交易报备管理                              | 1#1                     | <b>ти 2</b> | 中语口题 | денн (      | 山力大王 | 2027 UCHINE | 00149-0019 | 上はお社 | 中间100 | 用/工                | 用无内外口和                     | 42/11 日 3年 日 20           |
| 信息上报                                   | /                       |             |      |             |      |             |            |      |       |                    | ++03                       |                           |
| 交易控制服务                                 | ·                       |             |      |             |      |             |            |      |       |                    | μυμ                        |                           |
| 会员大户报告                                 |                         |             |      |             |      |             |            |      |       |                    |                            |                           |
| 各户相关                                   |                         |             |      |             |      |             |            |      |       |                    |                            |                           |
|                                        |                         |             |      |             |      |             |            |      |       |                    |                            |                           |
| 会体会和2000年日                             |                         |             |      |             |      |             |            |      |       |                    |                            |                           |
|                                        |                         |             |      |             |      |             |            |      |       |                    |                            |                           |
| 云风田梁                                   |                         |             |      |             |      |             |            |      |       |                    |                            |                           |
| 机构菌素                                   |                         |             |      |             |      |             |            |      |       |                    |                            |                           |
| 客户期转现席位报音                              | 4                       |             |      |             |      |             |            |      |       |                    |                            |                           |
|                                        |                         |             |      |             |      |             |            |      |       |                    |                            |                           |
|                                        |                         |             |      |             |      |             |            |      |       |                    |                            |                           |
|                                        |                         |             |      |             |      |             |            |      |       |                    |                            |                           |
|                                        |                         |             |      |             |      |             |            |      |       |                    |                            |                           |
|                                        |                         |             |      |             |      |             |            |      |       |                    |                            |                           |
|                                        |                         |             |      |             |      |             |            |      |       |                    |                            |                           |
|                                        |                         |             |      |             |      |             |            |      |       |                    |                            |                           |

• The information of an institution that has been successfully registered will, on next trading day, be displayed on the Off-Book Trading Platform →EFP on Chinese Government Bond Futures→List of Registered Institutions

Certificate Counter Member Installation Upgrade Registration

#### Institution Registration

(Member and Client)

EFP Seat Registration

User Management

② Institution Registration—Registration

Certificate

Application

• Organization code:

05

- In case of a special institutional client who is a qualified foreign institutional investor (QFII) or an RMB QFII, provide the special institution code.
- In case of the institution registration for a client who is an asset management scheme, provide the member's organization code. Moreover, as soon as the member registers its organization code, all clients of the member who are an asset management scheme can enter into EFP transactions on Chinese government bond futures.
- A member should truthfully provide institution registration materials. Only documents in the format of pdf, doc, and docx, each with a size of no more than 2 M, can be uploaded. If additional materials are to be provided, up to ten documents can be uploaded.
- The member can download template documents to examine materials submitted by the client.
- After the successful registration of an institution, send an email to <u>tech\_support@cffex.com.cn</u> to obtain an institution administrator account.

| 新增机构备案                                     |    |                |                   |       |                                                                                  |  |
|--------------------------------------------|----|----------------|-------------------|-------|----------------------------------------------------------------------------------|--|
| 基本信息                                       |    |                |                   |       |                                                                                  |  |
|                                            |    | <u>p</u> a     | <b>暈組:</b> 1-国债期货 | ▼ .   | *                                                                                |  |
|                                            | 业务 | 类型: 1-期转现      | ▼ .               | *     |                                                                                  |  |
| 组织机构代码:                                    |    |                | 代码:               |       | 注意: 1、特殊单位客户为合格境外机构投资者或者人民币合格境外机构投资者的,填写特殊机构代码。<br>2、如为资管客户进行机构备案,此处填写会员的组织机构代码。 |  |
|                                            |    | 机构             | 名称:               |       |                                                                                  |  |
|                                            |    |                |                   |       |                                                                                  |  |
| 上传材料                                       |    |                |                   |       |                                                                                  |  |
| 一一添加补充材料                                   |    |                |                   |       |                                                                                  |  |
| 文件类型名称                                     | 文件 | 操作             | 备注                |       |                                                                                  |  |
| 会员提供期转现交易服务承诺书<br>(或期转现交易服务承诺的经纪服<br>务合同)* |    | <u>+上传 -删除</u> | 下载模板              |       |                                                                                  |  |
| 机构备案申请书*                                   |    | <u>+上传 -删除</u> | 下载模板              |       |                                                                                  |  |
|                                            |    |                | 暂存草稿              | 提交 取消 |                                                                                  |  |

Certificate Application

Certificate n Installation Counter Member Upgrade Registration

#### Institution Registration

EFP Seat Registration

User Management

(Member and Client)

#### ③ Institution Registration—Deregistration

- After a member submits an application for deregistration of an institution, the institution's clients represented by the member will immediately become unable to engage in EFP transactions.
- To deregister the institution, the member can just click the "Deregister" link under the institution registration record to confirm the deregistration, without uploading any documents.

| 😽 中國金属<br>China Financ | 融期货交易所<br>cial Futures Exchange |              |          |                                       |          |              |                                                                  |                                                                  |      | nt_V1.186   会员: <i>2032</i> | 前称: <b>东海拥贵</b> 欢迎 203: | <b>?会员操作账号</b> 登录 🕗 <u>注消</u> |
|------------------------|---------------------------------|--------------|----------|---------------------------------------|----------|--------------|------------------------------------------------------------------|------------------------------------------------------------------|------|-----------------------------|-------------------------|-------------------------------|
| 期权执行申请管理<br>套利管理       | ∧ ≫机构律                          | <b>译</b> 案管理 |          |                                       |          |              |                                                                  |                                                                  |      |                             |                         | ~                             |
| 套期保值                   | 产                               | 品组:  1-国债期资  | ¥ 1      | 组织机构代码:                               |          |              | _                                                                |                                                                  |      |                             |                         |                               |
| 个人服务                   | 业务                              | 类型:  1-期转现   | <b>~</b> | 机构名称:                                 |          | 查询           |                                                                  |                                                                  |      |                             |                         |                               |
| 国债期货交割管理               | ◎<br>备案                         |              |          |                                       |          |              |                                                                  |                                                                  |      |                             |                         |                               |
| 用户管理                   |                                 | k作 申请号       | 申请日期     | 产品组                                   | 业务类型     | 组织机构代码       | 机构名称                                                             | 上传材料                                                             | 申请状态 | 备注                          | 备案成功日期                  | 取消备素日期                        |
| 程序化交易报备管理              |                                 |              |          |                                       |          |              |                                                                  | XX公司会员提供期转现交                                                     | E    |                             |                         |                               |
| 信息上报                   | HIN COL                         | 杨寒 25        | 20191112 | 国佳期华                                  | 甘助去开面    | 00009201 T   | EST00000014040                                                   | 易服务承诺书.docx                                                      | 各客成市 |                             | 20191112                |                               |
| 交易控制服务                 | 424                             | 23           | 20101112 | i i i i i i i i i i i i i i i i i i i | 20144.90 | 00003201     | 201000032010(14)                                                 | XX公司国债期货期转现机                                                     |      |                             | 20101113                |                               |
| 会员大户报告                 | 1                               |              |          |                                       |          |              |                                                                  | <u> 构 俞 条 申                                </u>                  |      |                             |                         | Dikt+                         |
| 各户相天                   |                                 |              |          |                                       |          |              |                                                                  |                                                                  |      |                             | 共1页                     | 第1页 1                         |
| 每日按表<br>各但在利六目收答       |                                 |              |          |                                       | 来白网      | 页的消息         | ×                                                                |                                                                  |      |                             |                         |                               |
| 告 体 長 利 文 勿 m 目        |                                 |              |          |                                       |          |              |                                                                  |                                                                  |      |                             |                         |                               |
| 今员备案 /                 |                                 |              |          |                                       | ?        | 是否确认执行取消备    | 案?                                                               |                                                                  |      |                             |                         |                               |
| 和构备客                   |                                 |              |          |                                       |          | Ka I         |                                                                  |                                                                  |      |                             |                         |                               |
| <b>安白蝦林加度</b> 合根:      | *                               |              |          |                                       |          | 确定耳          | [5]消 [                                                           |                                                                  |      |                             |                         |                               |
| 音戶期转现师 [2] 彼]          | μi                              |              |          |                                       |          |              |                                                                  |                                                                  |      |                             |                         |                               |
|                        |                                 |              |          |                                       |          |              | <                                                                |                                                                  |      |                             |                         |                               |
| ≫ 机构备案管理               |                                 |              |          |                                       |          |              |                                                                  |                                                                  |      |                             |                         |                               |
| 产品组: 1                 | 1-国债期货                          | $\checkmark$ | 组织机构代码:  |                                       |          |              |                                                                  |                                                                  |      |                             |                         |                               |
| 业务类型: 1                | 1-期转现                           | <b>&gt;</b>  | 机构名称:    |                                       |          | 查询           |                                                                  | $\searrow$                                                       |      |                             |                         |                               |
| ◎备案                    |                                 |              |          |                                       |          |              |                                                                  |                                                                  |      |                             |                         |                               |
| 操作                     | 申请号                             | 申请日期         | 产品组      | 业务类型                                  | 组织机构代码   | 机构名称         | F                                                                | - 传材料                                                            | 申请状态 | 备注                          | 备案成功日期                  | 取消备案日期                        |
|                        | 25                              | 20181112     | 国债期货     | 期转现                                   | 00009201 | TEST00009201 | 机构<br><u>XX公司会员</u><br><u>易服务</u><br><u>XX公司国任</u><br><u>构备案</u> | <u>员提供期转现交</u><br>承诺书.docx<br><u>康期线期转现机</u><br>申 <u>请书.docx</u> | 取消备案 |                             |                         | 20181024                      |
|                        |                                 |              |          |                                       |          |              |                                                                  |                                                                  |      |                             | 共1                      | 页 第1页 1 🔡 🛛 🕅 跳转              |

Certificate Certificate Certificate

Certificate Co Installation Up

Counter Member Upgrade Registration

Institution tion Registration EFP Seat Registration Mana

Management

(Member and Client)

#### 1 Registration of EFP Seat for Client

- A member can register only one EFP seat for one client, i.e., risk control examination for an EFP report submitted by one client of the member can be conducted only by the counter system which logs into the Off-Book Trading Platform through the client's EFP seat. The business personnel of the member should work with its technical personnel to determine the counter system.
- After the member inputs the client code, the System will automatically load the name of the client and its certificate number for verification by the member.

| ◆ 中国金融期货交<br>China Financial Futures Ex | 易 府<br>change |              |              |        | 厳本: м   | SFront_V1.186 会员: <b>2032</b> 简称: <b>东志相食</b> | 欢迎 2032会员操作账号 登录 Ӯ <u>注销</u> |
|-----------------------------------------|---------------|--------------|--------------|--------|---------|-----------------------------------------------|------------------------------|
| 期权执行申请管理                                | ≫客户期转现席位报备    |              |              |        |         |                                               |                              |
| 套利管理                                    |               | 本海           |              |        |         |                                               |                              |
| 套期保值                                    | 各户号:          | 三円           |              |        |         |                                               |                              |
| 个人服务                                    | ◎添加 ジ修改 美刪    | 除            |              |        |         |                                               |                              |
| 国债期货交割管理                                | 4             | 客户号          | 客户名称         | 席位号    | 操作员     | 操作日期                                          | 操作时间                         |
| 用户管理                                    |               | 00009204     | TEST00009204 | 203201 | 2032Mld | 20181010                                      | 13:51:05                     |
| 程序化交易报备管理                               | $1 - \chi$    |              |              |        |         |                                               | <b>共1</b> 页)筆1页 <b>1</b> 跳转  |
| 信息上版                                    | 1             |              |              |        |         |                                               |                              |
| 交 例 注 制服务<br>会局大 白 据告                   | /             | $\mathbf{X}$ |              |        |         |                                               |                              |
| 客户相关                                    |               | $\mathbf{X}$ |              |        |         |                                               |                              |
| 每日报表                                    |               |              |              |        |         |                                               |                              |
| 套保套利交易监管                                | またぜいたいの       | 库片把タ 乾納      |              |        |         |                                               |                              |
| 期转现                                     | 百厂期转现         | 吊卫报田 利唁      |              |        |         |                                               |                              |
| 会员备案                                    |               |              |              |        |         |                                               |                              |
| 机构备案                                    |               |              |              |        |         | 新增客                                           | 户期转现席位                       |
| 客户期转现席位报备                               |               |              |              |        |         |                                               | _                            |
|                                         |               |              |              |        | 客户号:    | 00009201                                      |                              |
|                                         |               |              |              |        | 宴白夕称    | TEST00009201                                  |                              |
|                                         |               |              |              |        | H7 HM-  | 12010000201                                   |                              |
|                                         |               |              |              |        | 证件号码:   | 00009201                                      |                              |
|                                         |               |              |              |        | 席位号:    |                                               |                              |
|                                         |               |              |              |        |         | 保存取消                                          |                              |

Certificate Ce Application In

Certificate Installation

Counter Member Upgrade Registration

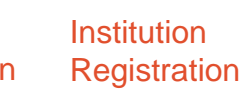

EFP Seat Registration

User Management

(Member and Client)

#### ② Registration of EFP Seat for Client

• Where necessary, a member may change the registered EFP seat for its client, with immediate effect at the Exchange, but the member should ensure that the new EFP seat can log into the Off-Book Trading Platform.

| 客户期转现席位报备-修改 |           |
|--------------|-----------|
|              | 修改客户期转现席位 |
| 客户号:         | 00009204  |
| 席位号:         | 203201    |
|              | 保存 关闭     |
|              |           |

• If a client no longer engages in EFP transactions on Chinese government bond futures, its member may delete the registration of its corresponding EFP seat.

| ≫客户期转现席位报备  |
|-------------|
| 客户号: 查询     |
| ◎添加 診修改 送册除 |
| 客户号         |
| 00009204    |
|             |
| 来自网页的消息     |
| 是否确认删除该记录?  |
| 确定 取消       |

Certificate Certificate Application Installation Counter Member Upgrade Registration Institution EFP Seat Registration Registration

Management (Client)

<u>User</u>

Institution Administrator Account:

Assigned by the Exchange and managed by the institution's internal account

#### **Receipt of Account**

#### Upon the successful registration of an institution through a member

- The Exchange will create an administrator account for the institution;
- The Exchange will send the institution administrator account information to the member;
- The member will deliver the institution administrator account to the institution administrator designated by the institution

#### Verification of Account

### Upon receipt of the account by the institution administrator

- Use the user name, password and the digital certificate to log in to the Off-Book Trading Platform;
- Check data user groups, users and roles respectively as shown in the figure on the right and timely notify the Exchange of any abnormality through the member to troubleshoot any security issues of the account;
- Change the initial password and keep secure the changed password;
- If the institution administrator password is forgotten or maliciously tampered, submit a password change application to the Exchange through the member;
- If the password for an user created by the institution is forgotten, change the password through the created account or relevant administrator account.

| 中金所 协商交易      | 平台                  |                                         |            |        |                 |               | 测试公司管理   |
|---------------|---------------------|-----------------------------------------|------------|--------|-----------------|---------------|----------|
|               | 📕 位置: / 用户组管理 / 用户组 | <b>信息</b> / 用户组信息列表                     |            |        |                 |               |          |
| 用户组管理         |                     |                                         |            | The    | ere is only one |               |          |
| 用户管理          | 用户组代码:              | 用户组名称:                                  | ٩          | user   | group, and the  |               |          |
| 角色管理          | + 创建                |                                         |            | ope    | erator is Admin | 10 条(页 🔍      | 〈 1 〉 前往 |
|               | 用户组代码 💠             | 用户组名称                                   | 上级用户组名称    | 操作人    | 操作日期            | 操作时间          | 操作       |
|               | CX                  | 测试公司                                    |            | ADMIN  | 20181026        | 14:48:59      | 操作       |
|               |                     |                                         |            |        |                 |               |          |
|               |                     |                                         |            |        |                 |               |          |
| 中金所 协商交易      | 引平台                 |                                         |            |        |                 | :             | 则试公司管理员  |
| 用户管理 へ        | - 位置・/ 用白管理 / 用白信自  | / 用户信息列表                                |            |        |                 |               |          |
| 用户组管理         |                     | <ul> <li>A 1 The month state</li> </ul> |            |        |                 |               |          |
| 用户管理          | 用户组代码:              | 用户代码:                                   | 用户姓名:      | ٩      |                 |               |          |
| 角色管理          |                     |                                         |            |        | here is o       |               |          |
|               | + 2022              |                                         |            |        | user            | 共0条 10条/页 ▼ < | ) 前往 1 页 |
|               | 用户代码 ⇒ 用户姓名         | email                                   | 电话号码 身份证号码 | 用户状态   | 从证方式 操作人        | 操作日期 操作时间     | 操作       |
|               |                     |                                         |            | 智无数据   |                 |               |          |
|               |                     |                                         |            |        |                 |               |          |
|               |                     |                                         |            |        |                 |               |          |
| 中金所 协商交易      | 引平台                 |                                         |            |        |                 |               | 测试公司管理员  |
| 用户管理 ヘ        |                     |                                         |            |        |                 |               |          |
| 用户组管理         |                     |                                         |            |        |                 |               |          |
| 用户管理          | 用户组代码:              | 角色代码:                                   | Q          |        |                 |               |          |
| <b>血</b> 岳 警理 |                     |                                         |            | There  | e is no         |               |          |
| /TCBAI        | + 创建                |                                         |            | rc     | ble             | 共0条 10条/页 🔻   | 〈〉前往     |
|               |                     |                                         |            | $\sim$ | += 4 148        | 124-844       | 120-     |
|               | 角色代码 💠              | 角色名称                                    | 用户组名称      | 操作人    | 採作日期            | 5#TEIDIN      | 19ELE    |

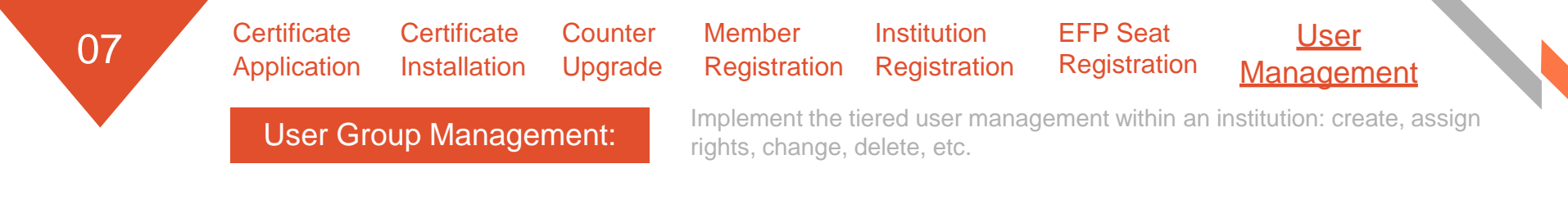

• An institution administrator can, based on the actual needs of the institution, create user groups, such as creating user groups by department, in which case, each department can appoint its own administrator to manage its own trader account.

| 🔖 中金所 协商交易                                  | 平台                                                                                                  |                                                                |                          |       |                                            | 测                | 试公司管理员 🕒 |
|---------------------------------------------|----------------------------------------------------------------------------------------------------|----------------------------------------------------------------|--------------------------|-------|--------------------------------------------|------------------|----------|
| ● 用户管理 へ                                    | ☐ 位置: / 用户组管理 / 用户组信息 /                                                                             | / 用户组信息列表                                                      |                          |       |                                            |                  |          |
| <ul> <li>i 用户组管理</li> <li>i 用户管理</li> </ul> | 用户组代码:                                                                                              | 用户组名称:                                                         | ٩                        |       |                                            |                  |          |
| i 角色管理                                      | 十创建                                                                                                 |                                                                |                          |       |                                            | 共1条 10条/页 👻 🤇 1  | → 前往 1 页 |
|                                             | 用户组代码                                                                                               | 用户组名称                                                          | 上级用户组名称                  | 操作人   | 操作日期                                       | 操作时间             | 操作       |
|                                             | CX                                                                                                  | 测试公司                                                           |                          | ADMIN | 20181026                                   | 14:48:59         | 操作▼      |
|                                             | <ul> <li>◆ 中金所 协商交易平台</li> <li>◆ 用户管理 ^</li> <li>i 用户留管理</li> <li>i 用户管理</li> <li>i 角色管理</li> </ul> | ☆ 位置: / 用户组管理 / 用户组信息 * 用户组代码: gs * 用户组名称: 固定收 * 上級用户组: cx - 测 | 1 / 用户组信息新增<br>益部<br>試公司 | 7 20  | 分配(<br>分配)<br>分配<br>查看<br>修改(<br>删除<br>调整) | 操作 ▼ 角色 双限 言息 刊户 |          |

<u>User</u> Counter Member Certificate Certificate Institution **EFP Seat** 07 Upgrade Registration Registration Application Installation Registration <u>Management</u> Create and manage self-created user information: create, assign rights, change, delete, etc. User Management: Create a user and input user information  $\rightarrow$  assign to the user rights (roles) as actually required; ٠ Manage user information • 🔖 中金所 协商交易平台 测试公司管理员 🕞

|                                                              | 位置: / 用户管理 / 用户信息 / 用户                  | 信息列表                                                                                      |                                                               |                        |            |         |               |          |                                                           |         |
|--------------------------------------------------------------|-----------------------------------------|-------------------------------------------------------------------------------------------|---------------------------------------------------------------|------------------------|------------|---------|---------------|----------|-----------------------------------------------------------|---------|
| i 用户组管理<br>i 用户管理                                            | 用户组代码:                                  | 用户代码:                                                                                     | F                                                             | 月户姓名:                  | ٩          |         |               |          |                                                           |         |
| i 角色管理                                                       | 十创建                                     |                                                                                           |                                                               |                        |            |         |               | 共1条 10条/ | 页 👻 🤇 1                                                   | )前往 1 页 |
|                                                              | 用户代码 🗢 用户姓名                             | email                                                                                     | 电话号码                                                          | 身份证号码                  | 用户状态       | 认证方式    | 操作人           | 操作日期     | 操作时间                                                      | 操作      |
|                                                              | cxxiaojir 小金                            | xiaojin@testsec.com.cn                                                                    | 021-88888888                                                  | 310000199001010101     | 正常         | 证书      | cxadmin       | 20181026 | 15:24:16                                                  | 操作 ▼    |
| 田上, 小市产管理, 小市产<br>用户信息<br>*用户代码:<br>*用户姓名:<br>*用户组:<br>*用户组: | xiaojin<br>小金<br>Cxgs - 固定收益部<br>123456 | ○ 位置: / 用户管理<br>用户信息<br>用户代码: 0<br>未分配収限<br>▼ ● 防衛交列<br>▼ ● 国側<br>▶ ○ 査<br>▶ ○ 创<br>▶ ● 例 | <ul> <li>/ 用户权限 / 用户权限分割</li> <li>odaojin</li> <li></li></ul> | 3<br>用户姓名: 小金<br>日分面权限 | 用户组: 固定收益部 | ☞ 菜单类型: | <b>操作菜单</b> ▼ |          | 操作       分配角色       分配权限       查看权限       禁止权限       修改信息 |         |
| email :                                                      | xiaojin@testsec.com.cn                  | ▼ ☑                                                                                       | 中心<br>易员信息<br>政登录密码                                           |                        |            |         |               |          | 修改密码                                                      |         |
| 电话:                                                          | 021-88888888                            | ▶ ☑ 後                                                                                     | 改交易密码                                                         |                        |            |         |               |          | )<br>注明<br>激活                                             |         |
| 身份证号:                                                        | 310000199001010101                      | □ 已选 13/1                                                                                 | 7项                                                            | 共0项                    |            | _       |               |          | 刪除                                                        |         |
|                                                              | 保存 返回                                   |                                                                                           |                                                               |                        | 保存         | xe      |               |          | APA DAV                                                   |         |

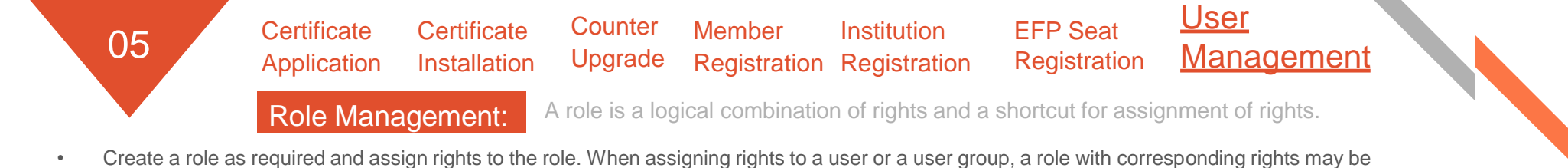

- directly assigned to the user or user group to simplify right assignment operation
- One user or user group may be assigned multiple roles. In case of an overlap between the rights of such roles, such user or user group has the combined rights of such roles.

| 💑 中金所 协商交易                                     | F台                                                               |         |                                                                                                    |                                   |          | 测                                                     | 試公司管理员 → |
|------------------------------------------------|------------------------------------------------------------------|---------|----------------------------------------------------------------------------------------------------|-----------------------------------|----------|-------------------------------------------------------|----------|
| ● 用户管理 へ                                       | 位置: / 角色管理 / 角色信息 / 角色                                           | 色信息列表   |                                                                                                    |                                   |          |                                                       |          |
| i 用户组管理<br>i 用户管理<br>i 角色管理                    | 用户组代码:                                                           | 角色代码:   | ٩                                                                                                    |                                   |          | 共1条 10 象/页 💌 🤇 🚦                                      | ) 前往 1 页 |
| I                                              |                                                                  | 角色名称    | 用户组名称                                                                                                    | 操作人                               | 操作日期     | 操作时间                                                  | 操作       |
|                                                | cxgsefp                                                          | 国债期货期转现 | 固定收益部                                                                                                    | cxadmin                           | 20181026 | 15:41:15                                              | 操作 🔻     |
| ■ 位置: / 角色管理<br>・角色代は<br>・角色代は<br>・角色名は<br>・用户 | / 角色信息 / 角色信息新增<br>码: efp<br>称: 国债期货期转现<br>组: cxgs - 固定收益部<br>保存 | ·<br>》  | <ul> <li>              位置: / 角色恒理 / 角色权限 / 角色权限分離          </li> <li>             角色信息         </li> <li>             角色代码: cxgsefp         </li> <li>             未分配双限         </li> <li>             金奇的中报         </li> <li>             登 一面向中报         </li> <li>             登 一面向中报         </li> <li>             登 一面向中报         </li> <li>             登 一面向中报         </li> <li>             登 一面向中报         </li> <li>             登 個雄中报         </li> <li>             登 個雄中报         </li> <li>             登 個雄中报         </li> <li>             登 個雄中报         </li> <li>             登 御礼申报         </li> </ul> <li>             Ф 個城市会場         <ul> <li>             登 御礼中報         </li> <li>             登 御礼中報         </li> </ul> </li> <li>             Ф 個城市会場         <ul> <li>             Ф 会びの時代         </li> </ul> </li> <li>             Ф 会びの時代         <ul>             Ф 会びの時代         </ul></li> <li>             Ф 会びの時代         <ul>             Ф 会びの時代         </ul></li> <li>             Ф 会びの時代         </li> <li>             Ф 会びの時代         </li> <li>             Ф 会びの時代         </li> <li>             Ф 会びの時代         <ul>             Ф 会びの時代         </ul></li> <li>             Ф 会びの時代         <ul>             Ф 会びの時代              ●</ul></li> | 第自告名称: 国债期货期转现 菜单类型: □ C分面仅限 图示数据 |          | 操作       操作       分配权限       查看权限       修改信息       删除 |          |

Certificate Ce Application In

Certificate n Installation Counter Member Upgrade Registration

Institution Registration EFP Seat Registration <u>User</u> <u>Management</u>

Create a EFP trader account in two steps

#### Step 1: Create a user

#### Step 2: Assign operation rights to the user

| = | 位置: / 月 | 用户管理 / 用户 | 信息 / 用户新增          |
|---|---------|-----------|--------------------|
|   | 用户信息    |           |                    |
|   |         | * 用户代码:   | A                  |
|   |         | *用户姓名:    | 交易员A               |
|   |         | * 用户组:    | cx - 测试公司 📃 👻      |
|   |         | * 用户类型:   | 操作用户               |
|   |         | * 鸾码:     | 111111             |
|   |         | email:    | A@testsec.com.cn   |
|   |         | 电话:       | 021-88888888       |
|   |         | 身份证号:     | 310000198910101010 |
|   |         |           | 保存返回               |

| 用户代码: cxA     | 用户姓名: 3 | 交易员/ | 4     | 用户组: | 测试公司 | • | 菜单类型: | 操作菜单 |  |
|---------------|---------|------|-------|------|------|---|-------|------|--|
| 未分配权限         |         |      | 已分配权限 |      |      |   |       |      |  |
| 🔻 🗹 协商交易平台    |         |      |       |      |      |   |       |      |  |
| 🔻 🗹 🛛 国债期货期转现 |         |      |       |      |      |   |       |      |  |
| ▶ ☑ 查询申报      |         |      |       |      |      |   |       |      |  |
| ▶ ☑ 创建申报      |         |      |       |      |      |   |       |      |  |
| 🕨 🗹 确认申报      |         |      |       |      |      |   |       |      |  |
| ▶ 🗹 备案机构名单    |         |      |       | 暂无数据 |      |   |       |      |  |
| 🔻 🗹 个人中心      |         | <    |       |      |      |   |       |      |  |
| ▶ ☑ 交易员信息     |         |      |       |      |      |   |       |      |  |
| ▶ 🗹 修改登录密码    |         |      |       |      |      |   |       |      |  |
| ▶ 🗹 修改交易密码    |         |      |       |      |      |   |       |      |  |
|               |         |      |       |      |      |   |       |      |  |
|               |         |      |       |      |      |   |       |      |  |
| 🖌 已选 17/17 项  |         |      | □ 共0项 |      |      |   |       |      |  |

## **EFP Transaction**

Creation and confirmation EFP report and viewing of EFP transaction results

Initial Login by Trader Creation of EFP Report by Seller Confirmation of EFP Report by Buyer Viewing of EFP Transaction Results

Information Disclosure

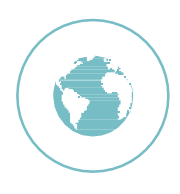

Agreement

**Transaction** 

upon EFP

01

EFP Transaction Elements

- Details of the futures leg
- Details of the physical leg

**Time Information** 

- Date and time of agreement
- Expected time of submission of EFP report
- Confirmation deadline

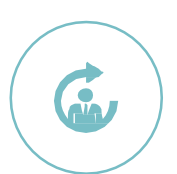

Information on Traders of the Parties

- Who will enter the EFP report into system? Who will confirm the EFP report?
- Account and name of their respective trader

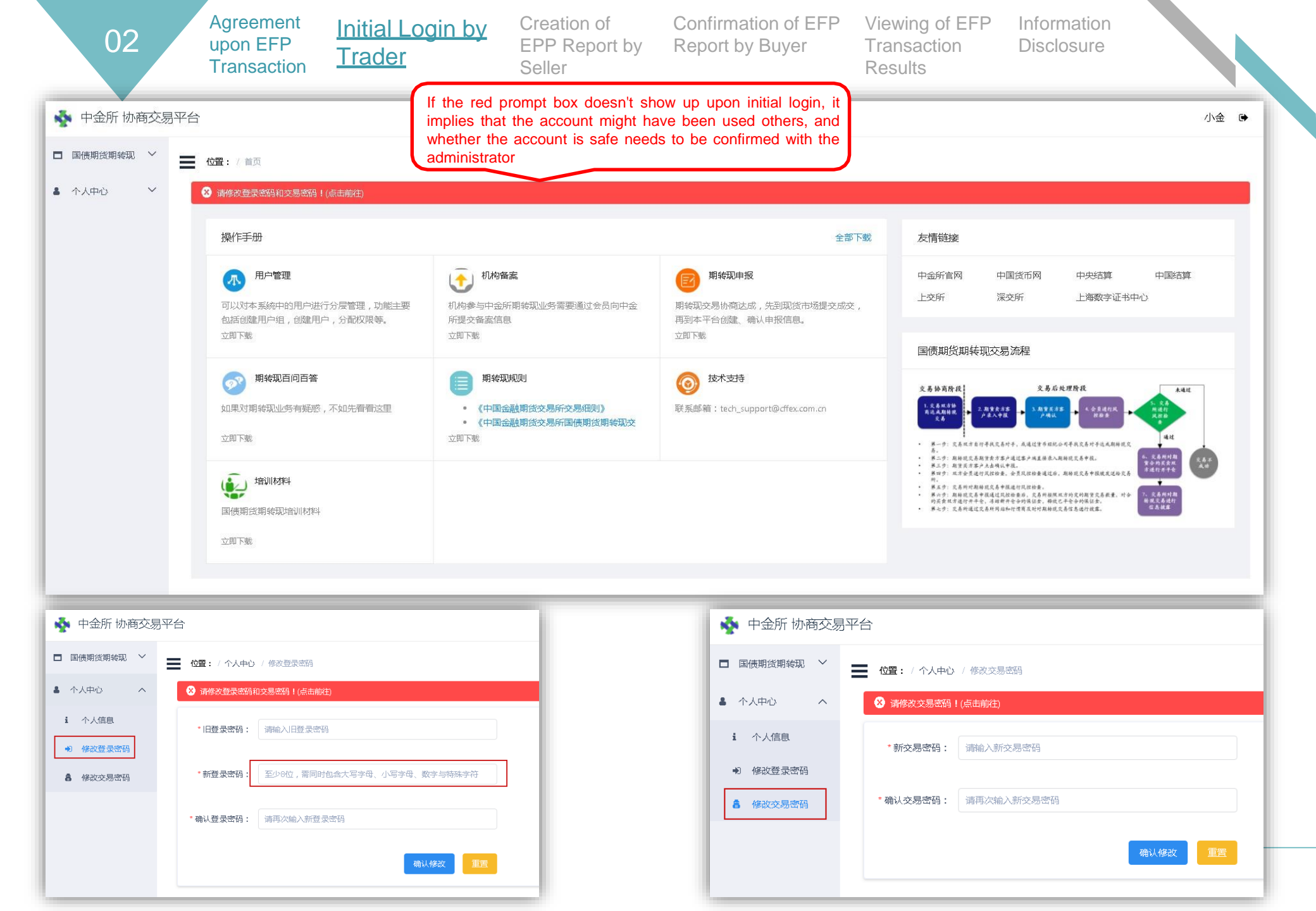

| 02                                                         | Agreement<br>upon EFP<br>Transaction        | <u>Initial Login by</u><br><u>Trader</u>                                               | Creation of<br>EPP Report<br>by Seller       | Confirmation of<br>EFP Report by<br>Buyer             | Viewing<br>Transa<br>Results | g of EFP<br>ction                                                                                                    | Informatic<br>Disclosure                                                                                                    | on<br>e                                                                                |  |
|------------------------------------------------------------|---------------------------------------------|----------------------------------------------------------------------------------------|----------------------------------------------|-------------------------------------------------------|------------------------------|----------------------------------------------------------------------------------------------------|----------------------------------------------------------------------------------------------------|----------------------------------------------------------------------------------------|--|
| <ul> <li>◆ 中金所 协商交易平台</li> <li>□ 国债期货期转现 &gt; =</li> </ul> | 合<br>【 位置: / 首页                             | After the initial pass<br>and a trading passw<br>prompt box will disa                  | word is changed<br>ord set, the red<br>ppear |                                                       |                              |                                                                                                    |                                                                                                    | 小金 🕞                                                                                   |  |
| <ul> <li>・ 个人中心 へ</li> <li>i 个人信息</li> </ul>               | 操作手册                                        |                                                                                        |                                              |                                                       | 全部下载                         | 友情链接                                                                                                    |                                                                                                    |                                                                                        |  |
| <ul> <li>● 修改登录密码</li> <li>■ 修改交易密码</li> </ul>             | 用户管理<br>可以对本系统中的用户进行分层管理<br>包括创建用户组,创建用户,分配 | 理,功能主要<br>权限等。<br>机构参与中金所期转                                                            | 现业务需要通过会员向中金                                 | <b>期转现申报</b><br>期转现交易协商达成,先到现货市场提:<br>再到本平台创建、确认申报信息。 | 交成交,                         | 中金所官网<br>上交所                                                                                                    | 中国货币网 中央<br>深交所 上海                                                                                                    | 结算 中国结算<br>数字证书中心                                                                      |  |
|                                                            | 立即下载                                        | 立即下號 開始环期则                                                                             |                                              | 立即下载                                                  |                              | 国债期货期转现                                                                                                    | 交易流程                                                                                                    |                                                                                        |  |
|                                                            | 如果对期转现业务有疑惑,不如先<br>立即下载                     | <ul> <li>福祉</li> <li>(中国金融明</li> <li>(中国金融明</li> <li>(中国金融明</li> <li>(中国金融明</li> </ul> | 货交易所交易细则》<br>货交易所国 <del>债</del> 期货期转现交       | ¥系邮箱:tech_support@cffex.com.cn                        |                              | 交易协商阶段<br>1. 交易双方協<br>有这点期根表<br>文易<br>. 米一方: 页易双方自行寻<br>. 米二方: 或将规定及前背                                                                                             | کی الم الحرفة الم الحرفة الم الحرفة الم الحرفة الحرفة الحرفة الحرفة الحرفة الم الحرفة الم الحرفة الحرفة ا |                                                                                        |  |
|                                                            | 增训材料<br>国债期货期转现培训材料<br>立即下载                 |                                                                                        |                                              |                                                       |                              | <ul> <li>第二岁:相资大者产作品</li> <li>第四方:或字会复选有产作品</li> <li>第二步:或名所拧起并现</li> <li>第二步:或名所拧起并现</li> <li>第二步:或名所拧起并定各部。</li> <li>第二步:或名所建定交易</li> <li>第二步:或名所建定交易</li> </ul> | 近如认早以,<br>從登臺、委員民從登臺通过后,期條現交為寺<br>定為中援進行民從检查,<br>違是以從登委后, 定為州並與成方的友行動變<br>其國辦件全的成立。 總統已平安合於條款<br>所周編和行情寬度對於期條規定再信息進行但                                                                                                    | 4度使发现的反应<br>建建作用于全<br>(交易最重、前令<br>(读)<br>(读)<br>(读)<br>(读)<br>(读)<br>(读)<br>(读)<br>(读) |  |
|                                                            |                                             |                                                                                        |                                              |                                                       |                              |                                                                                                    |                                                                                                    |                                                                                        |  |

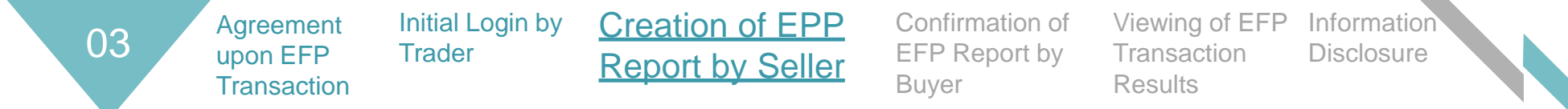

- An EFP report can be submitted between 9:15:00 a.m.~3:15:00 p.m. If the EFT transaction is agreed upon on the immediately preceding trading day, the EFP report cannot be submitted later than 10:15:00 a.m. on the current trading day.
- Members and clients available for selection are members and qualified clients of institutions who have successfully completed registration as at the market close on the immediately preceding trading day.
- After providing the EFP report information, click the "Submit" button.

| 🔹 中金所 协商交易平台  | <u>ع</u>                                                                                           | 20301 🗭     |
|---------------|----------------------------------------------------------------------------------------------------|-------------|
| □ 国债期货期转现 ^ _ | <b>位置:</b> /国债期货期转现/创建申报                                                                           |             |
| 遭 查询申报        | 交易时间及交易双方信息(期货合约卖方录入)                                                                              |             |
| + 创建申报        | *协商一致日期: 20181115 · 协商一致时间: 请选择时间 ④ 货币经纪公司(若有): 请输入货币经纪公司名称                                        |             |
| i 备案机构名单      | * 会员: 请选择会员 · 简选择客户 · 请选择客户 · 简选择客户 · 简选择的手方交易员: 请选择对手方交易员                                         |             |
| ▲ 个人中心 ~      | 送择会员后才可以选择 需要以方约定准确,如果<br>————————————————————————————————————                                     |             |
|               | 当选择面值匹配时,条统会检查期贷交易的面值与所有<br>期货合约交易信息 有价证券或相关合约交易的券面总额之和需要相等                                        |             |
|               | * 合约代码:<br>清输入合约代码<br>合约代码必须是可以进行期转现交易的产品 * 价格(元): 清输入价格 /// // // // // // // // // // // // //   |             |
|               | 的上市合约     期货卖方申报,故系统已自动       * 数量(手):     请输入数量     * 开平标志:     请选择开平标志        选好买卖方向,用户无需选择      |             |
|               | 有价证券或相关合约交易信息                                                                                      |             |
|               | 现货类型: <b>①</b> 债券   债券   一笔有价证券或相关合约的交易只能参与一<br>笔期转现交易,系统会根据【交易场所+成交<br>编号+成交日期】进行防重复性检查。          |             |
|               | *交易场所:中国外汇交易中心 * 成交编号: 清输入成交编号 * 债券代码: 清输入债券代码 * 债券简称: 清输入债券简称                                     |             |
|               | ● 买卖方向:     平     ●     *券面总额(万):     清输入券面总额     *净价(元):     清输入成交净价     *成交日期:     清选择成交日期     □ |             |
|               | 用户无需选择                                                                                             | <b>+</b> 添加 |

Creation of Confirmation of Viewing of EFP Information Initial Login by Agreement 03 Transaction Disclosure EFP Report by upon EFP EPP Report by Trader Buyer Results Transaction <u>Seller</u>

Input the trading password into the pop -up dialogue box, and an EFP report will be created after the password is successfully validated by the System.

| 提示         | ×       |
|------------|---------|
| * 请输入交易密码: |         |
|            |         |
|            | 确 定 取 消 |

• The EFP report so created can be viewed under the "Query about EFP Report" menu. The EFP report can be withdrawn before being confirmed by the counterparty trader if any inaccurate information is identified in the report.

| 🔹 中金所 协商交易  | • 中金所 协商交易平台<br>920301 • |                      |                      |              |                               |               |        |     |      |             |       |                |
|-------------|--------------------------|----------------------|----------------------|--------------|-------------------------------|---------------|--------|-----|------|-------------|-------|----------------|
| ■ 国债期货期转现 へ | □ 国债期货期转现 ^              |                      |                      |              |                               |               |        |     |      |             |       |                |
| 遭 查询申报      |                          |                      |                      |              |                               |               |        |     |      |             |       |                |
| ◆ 创建申报      | 申报开始日期:                  | 请选择日期                | E F                  | 申报结束日期: 请选择日 | 期                             | 产品号:          | 请选择    | -   | 合约号: |             | 申报状态: | - Q            |
| ✔ 确认申报      |                          |                      |                      |              |                               |               |        |     |      | 井 26 条 1    |       | 2 2 2 ) 前往 1 五 |
| 备室机构名单      |                          |                      |                      |              |                               |               |        |     |      | 77.20 gr [] |       |                |
|             | 申报编号 💠                   | 申报时间 ≑               | 确认截止时间               | 会员           | 客户                            | 对手方交易员        | 合约号    | 价格  | 数量   | 申报状态        | 说明    | 操作             |
| 💄 个人中心 🛛 💙  | 68                       | 20181024<br>10:12:46 | 20181024<br>11:12:46 | 2016-国联期货    | 00009203-T<br>EST0000920<br>3 | 920401-920401 | TF1812 | 100 | 1    | 申报          |       | ●详情 ●撤销        |
|             | 67                       | 20181024<br>10:05:09 | 20181024<br>11:05:09 | 2016-国联期货    | 00009203-T<br>EST0000920<br>3 | 920401-920401 | TF1812 | 100 | 1    | 交易成功        | 交易成功  | 0 详情           |

| 04 | Agreement<br>upon EFP<br>Transaction | Initial Login by<br>Trader | Creation of<br>EPP Report<br>by Seller | <u>Confirmation of</u><br><u>EFP Report by</u><br>Buver | Viewing of EFP<br>Transaction<br>Results | Information<br>Disclosure |  |
|----|--------------------------------------|----------------------------|----------------------------------------|---------------------------------------------------------|------------------------------------------|---------------------------|--|
|    | Iransaction                          |                            | by Seller                              | <u>Buver</u>                                            | Results                                  |                           |  |

To confirm an EFP report within 60 minutes [continuous auction period] after the report is submitted by the seller

- An EFP report can be confirmed between 9:15:00 a.m. ~3:15:00 p.m. The futures buyer is required to confirm the EFP report within 60 minutes (continuous auction period) after the report is submitted by the futures seller. The 60 -minute period does not include midday break, pre-market hours, and after-market hours. An EFP report created near the market close can be confirmed on the immediately following trading day.
- Upon being confirmed by the futures buyer, the EFP report will be processed by the member and the Exchange. If the EFP report is confirmed near the closing of trading of the futures contract, the EFP transaction may fail.
- Click the" View Details and Confirm" button to enter the "Confirm EFP Report" interface

| 💠 中金所 协商交易                                        | 易平台                              |                      |                                         |               |                               |               |        |        |        |      |               |           | 920401 🕞 |
|---------------------------------------------------|----------------------------------|----------------------|-----------------------------------------|---------------|-------------------------------|---------------|--------|--------|--------|------|---------------|-----------|----------|
| □ 国债期货期转现 ^ → □ □ □ □ □ □ □ □ □ □ □ □ □ □ □ □ □ □ |                                  |                      |                                         |               |                               |               |        |        |        |      |               |           |          |
| ■ 查询申报                                            |                                  |                      |                                         |               |                               |               |        |        |        |      |               |           |          |
| + 创建申报                                            | 申报开始日期                           | : 请选择日期              | 日田田田田田田田田田田田田田田田田田田田田田田田田田田田田田田田田田田田田田田 | 吉束日期: 请选择     | <b>圣曰期</b>                    | 产品            | 書: 请选择 | •      | 4      | 約号:  | 申报》           | 状态:       | ▼        |
| ✔ 确认申报                                            |                                  |                      |                                         |               |                               |               |        |        |        | 共    | 26 条 10 条/页 💌 | < 1 2 3 > | 前往 1 页   |
| <b>ì</b> 备案机构名单                                   | 由把始早                             |                      | <b>夜江苏山时间</b>                           | A =           | 察白                            | 对手士大月日        | 合約早    | (4.15) | 数号     | 由把状态 | : <b>5</b> 89 | ·提升:      |          |
| ▲ 个人中心 >>                                         | <del>нтлк/<b>л</b> 5</del><br>68 | 20181024             | 20181024                                | 40            | ₽́/'                          | 920301-920301 | TF1812 | 100    | 1<br>1 | 中报   | 176443        | 」★TF      |          |
|                                                   | 67                               | 20181024<br>10:05:09 | 20181024<br>11:05:09                    | 2032-东海期<br>货 | 00009204-T<br>EST0000920<br>4 | 920301-920301 | TF1812 | 100    | 1      | 交易成功 | 交易成功          | 详情        |          |
|                                                   | 66                               | 20181024<br>09:56:38 | 20181024<br>10:56:38                    | 2032-东海期<br>货 | 00009204-T<br>EST0000920<br>4 | 920301-920301 | TF1812 | 100    | 1      | 交易成功 | 交易成功          | 详情        |          |
|                                                   | 65                               | 20181023<br>09:33:55 | 20181023<br>10:33:55                    | 2032-东海期<br>货 | 00009204-T<br>EST0000920<br>4 | 920301-920301 | TF1812 | 100    | 1      | 交易成功 | 交易成功          | 详情        |          |
|                                                   | 64                               | 20181019<br>14:28:57 | 20181022<br>09:28:57                    | 2032-东海期<br>货 | 00009204-T<br>EST0000920<br>4 | 920301-920301 | TF1812 | 100    | 2      | 交易成功 | 交易成功          | 详情        |          |
|                                                   | 63                               | 20181019<br>13:59:34 | 20181019<br>14:59:34                    | 2032-东海期<br>货 | 00009204-T<br>EST0000920<br>4 | 920301-920301 | TF1812 | 100    | 1      | 交易成功 | 交易成功          | 详情        |          |
|                                                   | 62                               | 20181017<br>12:37:00 | 20181017<br>14:00:00                    | 2032-东海期<br>货 | 00009204-T<br>EST0000920<br>4 | 920301-920301 | TF1812 | 100    | 1      | 交易成功 | 交易成功          | 详情        |          |
|                                                   | 61                               | 20181017<br>12:21:53 | 20181017<br>14:00:00                    | 2032-东海期<br>货 | 00009204-T<br>EST0000920<br>4 | 920301-920301 | TF1812 | 100    | 1      | 交易成功 | 交易成功          | 详情        |          |
|                                                   | 60                               | 20181017<br>09:36:52 | 20181017<br>10:36:52                    | 2032-东海期<br>货 | 00009204-T<br>EST0000920<br>4 | 920301-920301 | TF1812 | 100    | 1      | 交易成功 | 交易成功          | 详情        |          |

Confirmation of EFP Viewing of EFP Information 04 Agreement Initial Login by Creation of Disclosure Transaction **EPP** Report upon EFP Trader Report by Buyer by Seller Results Transaction

To determine trading code and position opening/closing flag

- After viewing the EFP report information and verifying their accuracy, select "member", "client" and "position opening/closing flag", click the "Confirm" button and input the trading password to complete the confirmation of the EFP report.
- Members and clients available for selection are members and qualified clients of institutions who have successfully completed registration as at the market close on the immediately preceding trading day.

| 🔹 中金所 协商交易平                                | 谷         |                                 |                             |                      |                       | 9201攝作员 🕞 |
|--------------------------------------------|-----------|---------------------------------|-----------------------------|----------------------|-----------------------|-----------|
| □ 国债期货期 へ                                  | 位置:/国债期货期 | <b>H转现</b> / 确认申报               |                             |                      |                       |           |
| 遭 查询申报                                     | 申报信息      |                                 |                             |                      |                       |           |
| <ul> <li>◆ 创建申报</li> <li>✓ 确认申报</li> </ul> | 申报编号:     | 2                               | 申报状态: <b>申报</b>             | 确认截止时间: <b>20181</b> | 1217 10:15:00         |           |
| i 备案机构                                     | 交易时间及交易双方 | 信息(期货合约买方确认)                    |                             |                      |                       |           |
| ▲ 个人中心 へ                                   | 协商致日期:    | 20181214                        | 协商一款时间: <b>11:20:40</b>     | 货币经纪公司:              |                       |           |
| i 个人信息                                     | * 会员 :    | 请选择会员                           | *客户: 请选择各户                  | 对手方交易员: 20320        | 01-东海期货操作员            |           |
| ● 修改登录                                     |           |                                 |                             |                      |                       |           |
| ▲ 修改交易                                     | 期现货匹配方法:  | 🕽 风险匹配 🔵 面值匹配                   |                             |                      |                       |           |
|                                            |           |                                 |                             |                      |                       |           |
|                                            | 期货合约交易信息  |                                 |                             |                      |                       |           |
|                                            | 合约代码:     | T\$1903                         | 价格(元): <b>100</b>           | 买卖方向: <b>哭</b>       |                       |           |
|                                            | 数量(手):    | 1                               | *开平标志: 清选择开平                | 4                    |                       |           |
|                                            |           |                                 |                             |                      |                       |           |
|                                            | 有你证券或相关合约 | 交易信息                            |                             |                      |                       |           |
|                                            | 现货类型:     | <ul> <li>● 债券 ● 债券远期</li> </ul> |                             |                      |                       |           |
|                                            | 交易场所:     | 中国外汇交易中心                        | 成交编号: \$1234567890123456789 | 债券代码: 12345678       | 债券简称: test123         |           |
|                                            |           |                                 |                             |                      |                       |           |
|                                            | 买卖方向:     | 卖                               | 券面总额(万): <b>100</b>         | 净价(元): <b>100</b>    | 成交日期: <b>20181214</b> |           |
|                                            |           |                                 |                             |                      |                       |           |
|                                            |           |                                 |                             |                      |                       | 确认 返回     |
|                                            |           |                                 |                             |                      |                       |           |

05 Agreement upon EFP Transaction Initial Login by Trader Creation of EPP Report by Seller Creation of EPP Report by Seller Creation of EPP Report by Seller Creation of EPP Report by Seller Creation of EPP Report by Seller Creation of EPP Report By Seller Creation of EPP Report By Seller Creation of EPP Report By Seller Creation of EPP Report By Seller Creation of EPP Report By Seller Creation of EPP Report By Seller Creation of EPP Report By Seller Creation of EPP Report By Seller Creation of EPP Report By Seller Creation of EPP Report By Seller Creation of EPP Report By Seller Creation Confirmation of EFP Report by Buyer

To confirm an EFP report within 60 minutes [continuous auction period] after the report is submitted by the seller

• If the futures buyer fails to confirm an EFP report by confirmation deadline, then the status of the report will become "beyond the deadline", in which case, the EFP report cannot be confirmed any more by the futures buyer and will not be processed by member and the Exchange. If the EFP report is still required to be submitted, then the futures seller should create the EFP report again.

| ◆ 中金所 协商交易平台     920301     ● |                        |                      |                      |               |                               |               |        |     |    |      |                         |                         |        |
|-------------------------------|------------------------|----------------------|----------------------|---------------|-------------------------------|---------------|--------|-----|----|------|-------------------------|-------------------------|--------|
| □ 国债期货期转现 へ                   | ★ 位置: / 国债期货期转现 / 确认申报 |                      |                      |               |                               |               |        |     |    |      |                         |                         |        |
| ■ 查询申报                        |                        |                      |                      |               |                               |               |        |     |    |      |                         |                         |        |
| + 创建申报                        | 申报开始日期:                | 请选择日期                | i f                  | 申报结束日期: 请选择   | 圣日期                           | 二 产品          | 号: 请选择 |     | •  | 合约号: | 申报状态: 🚽 🔍               |                         |        |
| ✔ 确认申报                        |                        |                      |                      |               |                               |               |        |     |    |      | 共 4 条 10 条(             | <b>∏ ▼</b> ( <b>1</b> ) | 前往 1 页 |
| <b>1</b> 备案机构名单               |                        |                      |                      | 1             |                               |               |        |     |    |      | 24.1.2                  |                         |        |
|                               | 申报编号 ≑                 | 申报时间 ≑               | 确认截止时间               | 会员            | 客户                            | 对手方交易员        | 合约号    | 价格  | 数量 | 申报状态 | 说明                      | 操作                      |        |
| <ul> <li>个人中心</li> </ul>      | 59                     | 20181016<br>10:12:24 | 20181016<br>11:12:24 |               |                               | 920401-920401 | TF1812 | 100 | 1  | 超时   |                         | 详情                      |        |
|                               | 50                     | 20181008<br>09:30:26 | 20181008<br>10:30:26 |               |                               | 920401-920401 | TF1812 | 100 | 1  | 超时   |                         | 详情                      |        |
|                               | 49                     | 20180928<br>09:34:01 | 20180928<br>10:34:01 | 2016-国联期<br>货 | 00009203-T<br>EST0000920<br>3 | 920401-920401 | TF1812 | 100 | 1  | 交易失败 | 交易检查失败: 合<br>约TF1812已收盘 | 详情                      |        |
|                               | 44                     | 20180925<br>09:32:11 | 20180925<br>10:32:11 | 2016-国联期<br>货 | 00009203-T<br>EST0000920<br>3 | 920401-920401 | TF1812 | 100 | 1  | 交易成功 | 交易成功                    | 详情                      |        |

Agreement Initial Login by upon EFP Trader Transaction

Creation of **EPP** Report by Seller

Buyer Viewing of EFP Confirms **Transaction Results** Report

Information Disclosure

To understand the statement on EFP transaction results identifying the failure of the transaction

- The futures seller views in the "Query about EFP Report" menu the results of the EFP transaction for which an EFP report has created, and the futures . buyer views in the "Confirm EFP Report" menu the results of the EFP transaction for which the EFP report has been confirmed.
- If an EFP transaction fails, a trader can view the specific reasons therefor attributable to his/her party and the general reason therefor attributable to the . counterparty; in such case, the trader should communicate with the counterparty with respect to the reason for such failure to determine whether a new EFP report is required and whether the elements of the existing EFP report are required to be adjusted.
- Factors resulting in the failure of the EFP transaction may arise any stage of the EFP report processing. .

#### Legality examination by the Exchange

- Non-corporate investors cannot enter into EFP transactions
- Physicals...are not eligible for EFP transactions
- Members and clients are not allowed to participate in • EFP transactions
- Failure to pass the review of the Exchange..... ٠

#### Invalid EFP report data format

• The EFP report data or the risk control examination feedback from the member .....has an invalid format

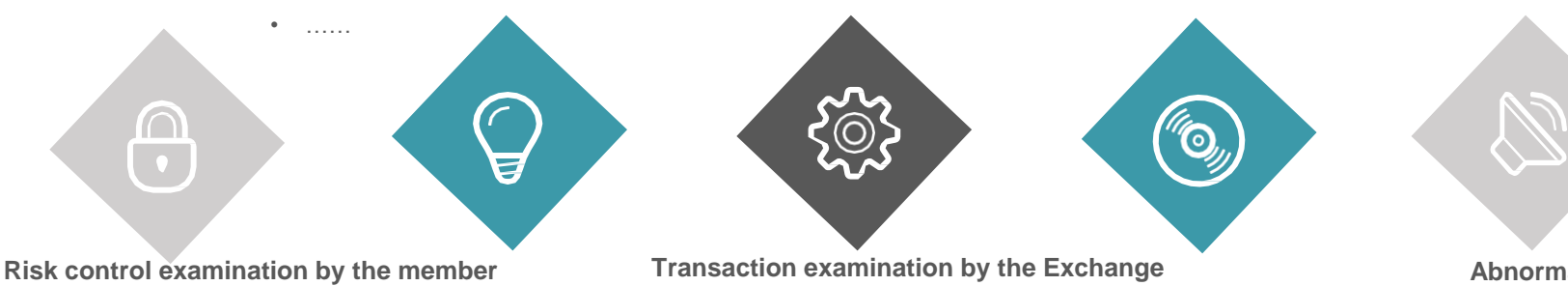

- The trading seat for the account system covering the client . fails to log in to the Off-Book Trading Platform (due to malfunction of the system, non-registration of the EFP seat, failure of the counter system to be started, etc.)
- The EFP report submitted by the client fails to pass the risk ٠ control examination by the member's counter system (due to reasons such as insufficient funds of the client, failure to pass the examination of positions, lack of trading privileges)
- Inadequate member funds, insufficient or excessive positions held by clients, etc.
- The trading of the contract already closed, lack of trading privileges

• .....

#### Abnormality

- Processing fails, and please contact the system administrator (due to network failure, force majeure, and other reasons ).....
- ٠

Initial Login by C Trader

Creation of EPP Report by Seller

٠

Buyer Confirms Report View Trading Result

Information Disclosure

- Among market data disclosed in real time through CFFEX's market data interface:
- The total trading volume, total turnover and total open interest in the market data record for the futures contract include EFP transactions;

Agreement

upon EFP

Transaction

07

• The total trading volume and change in the total open interest of the futures contact resulting from an EFP transactions on the date when the EFP transaction is executed are separately disclosed.

|              | ·           |          |           | <del>-</del>       | 系统( <u>s</u> )行情 | (Q)资讯(  | <u>I</u> )数据( <u>D</u> )タ | 疗析( <u>▲</u> )工具 | ( <u>T</u> )交易( | <u>E</u> )帮助( <u>H</u> ) | ⊠ # ←    | 1 D ·      | - 🗆 ×            |
|--------------|-------------|----------|-----------|--------------------|------------------|---------|---------------------------|------------------|-----------------|--------------------------|----------|------------|------------------|
| Ī            | 首页 しんしょうしょう | - 全景と    | 自逆        | も股                 | 沪深排行             | 板块监测    | 沪深指数                      | 金融期货             | 期权市场            | 匆 全球市:                   | 场 沪深港逋   | i» 打开      | 导航 返回            |
| 分            |             |          |           | 加入                 | 自选               | 11货开户   | ∢ 13                      | 0121 TS          | 5下季             | 连续                       | 100      | .945       | +0.500<br>+0.50% |
| 时图           | 分时          | 5日▼ 5    | 分钟日       | 线周                 | 线 更多周期           | iii ▼   | 竟价 叠加                     | ▼ 画 线 隐          | 藏▶ 23           | 卖一                       |          |            | _                |
|              | 100 945     | TS下季连    | 续 分时 ]    | 成交望                | 特仓里              |         |                           | 可交割券种            | 0.50%           |                          | 100.945  |            | 1                |
| K<br>妹       | 400.074     |          |           |                    |                  |         |                           |                  | 0.420/          | 最新                       | 100.945  |            | 100.334          |
| Ø            | 100.074     |          |           |                    |                  |         |                           |                  | 0.43%           | 涨跌                       | 0.500    | 今开         | 100.445          |
|              | 100.802     |          |           |                    |                  |         |                           |                  | 0.36%           | 涨幅                       | 0.50%    | 最高         | 100.945          |
| F10          | 100.731     |          |           |                    |                  |         |                           |                  | 0.28%           | した単                      | 117      | 最低         | 99.945           |
| 戸料           | 100.659     |          |           |                    |                  |         |                           |                  | 0.21%           | 笠観<br>  池信               | 2.3512   | 里比<br>24.億 | 1.47             |
|              | 100.588     |          |           |                    |                  |         |                           |                  | 0.14%           | /亦停<br>  小舟              | 100.945  | 妖行<br>大母   | 99.945           |
| 深            | 100 516     |          |           |                    |                  |         |                           |                  | 0.07%           | 持合                       | 163      | 言質         | _                |
| 度<br>179     | 100.010     |          |           |                    |                  |         |                           |                  | 0.0170          | 仓差                       | 163      | 前结         | 100.445          |
|              | 100.445     |          |           |                    |                  |         |                           |                  | 0.00%           | 日增                       | <u> </u> | <u> </u>   | 多开               |
| 変易           | 100.374     |          |           |                    |                  |         |                           |                  | 100.249         | 期转现                      |          |            |                  |
| 剪            | 100.302     |          |           |                    |                  |         |                           |                  | 0.14%           | 成交量                      | 50 ]     | 時仓变化       | 50               |
| 鈿            | 100.231     |          |           |                    |                  |         |                           |                  | 0.21%           | 时间                       |          | 现量 순       | 王性贞              |
|              | 100 150     |          |           |                    |                  |         |                           |                  | 0.28%           | 10:22                    | 100.945  | 117 16     | 3多开 △            |
| 价            | 100.100     |          |           |                    |                  |         |                           |                  | 0.2070          |                          |          |            |                  |
| 48.          | 100.088     |          |           |                    |                  |         |                           |                  | 0.36%           |                          |          |            |                  |
| 多            | 100.016     |          |           |                    |                  |         |                           |                  | 0.43%           |                          |          |            |                  |
| 周期           |             |          |           |                    |                  |         |                           |                  |                 |                          |          |            |                  |
| 央日           |             |          |           |                    |                  |         |                           |                  | 134             |                          |          |            |                  |
| 资余           |             |          |           |                    |                  |         |                           |                  |                 |                          |          |            |                  |
|              |             |          |           |                    |                  |         |                           |                  |                 |                          |          |            |                  |
|              | 0.14        | ?MACD    | (12,26,9) | DIF:0.10           | 061 DEA:0.1      | 16 MACD | 改参数 加指                    | 标『换指标』×          |                 |                          |          |            |                  |
| 席位           | 0.00        |          |           | (                  |                  |         |                           |                  |                 |                          |          |            |                  |
| τ <u>α</u> τ | 0.09        |          |           | M                  |                  |         |                           |                  |                 |                          |          |            |                  |
|              |             |          |           |                    |                  |         |                           |                  |                 |                          |          |            |                  |
|              | -0.02       |          |           | -annr <sup>4</sup> |                  |         |                           |                  |                 |                          |          |            |                  |
|              |             | /15 9:30 |           | 10:30              |                  | 30      |                           | 15:00            |                 |                          |          |            | -                |
|              | 指标 恢        | ₹复默认   P | 外盘差       | 期现差                | MACD KDJ         | RSI BR  | AR DMI CI                 | R PSY 更多         | 模板              | 盘口分价                     | 分笔       |            |                  |
| <u>المُ</u>  |             | 0.0      | 00.0 00   | %                  | 0 0 0            | 0.0亿    | 沪股通 -                     | 3.01亿深           | _               | 0.00                     | 0.00%    | 000        | 0.0亿             |

Deferred disclosure of EFP transaction information on the official website of the Exchange: Homepage --- Data --- EFP --- Daily EFP Market Data

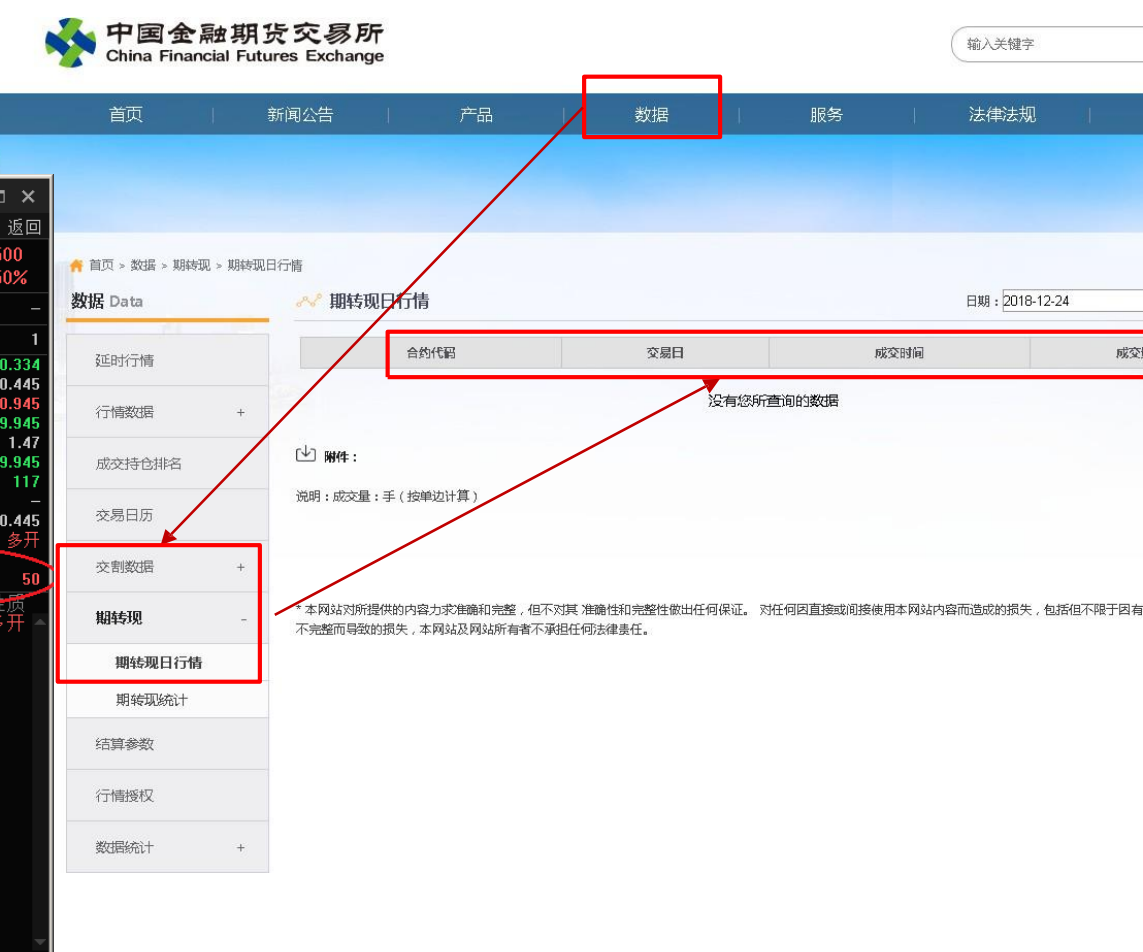

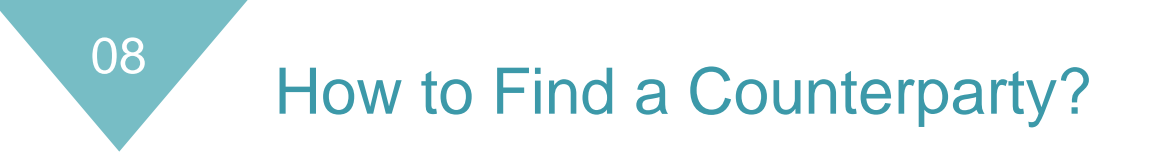

- Off-Book Trading Platform-List of Registered Institutions. The institutions in the list are those who have successfully completed registration as of the previous trading day.
- If the institutions in the list are futures firms, they are usually the carrying members of asset management scheme clients.

| 🔹 中金所 协商交易                    | 易平台 |                    |                 |  |                                       | 920401 | • |
|-------------------------------|-----|--------------------|-----------------|--|---------------------------------------|--------|---|
| <ul> <li>国债期货期转现 へ</li> </ul> | 位置: | / 国债期货期转现 / 备案机构名单 |                 |  |                                       |        |   |
| 遭 查询申报                        |     |                    | 国债期货期转现交易机构备案名单 |  |                                       |        |   |
| ◆ 创建申报                        | 序号  | 机构名称               |                 |  |                                       |        |   |
| ✔ 确认申报                        | 1   | YY资产管理(北京)有限公      | 司公司             |  |                                       |        |   |
|                               | 2   | XX资产管理有限公司公司       |                 |  |                                       |        |   |
| 1 音素机构名单                      | 3   | AA期货股份有限公司         |                 |  |                                       |        |   |
| ▲ 个人中心 >>                     | 4   | SS投资管理有限公司公司       |                 |  |                                       |        |   |
|                               | 5   | RR管理有限公司公司         |                 |  |                                       |        |   |
|                               | 6   | PP对冲投资企业(有限合伙      | ()公司            |  |                                       |        |   |
|                               | 7   | >>>证券券股份有限公司公司     |                 |  |                                       |        |   |
|                               | 8   | BB期货股份有限公司         |                 |  |                                       |        |   |
|                               |     |                    |                 |  |                                       |        |   |
|                               |     |                    |                 |  | More pre-EFP<br>transaction functions |        |   |

will be provided

## **Important Notes**

Notes to members, notes to clients, Simulated trading

Notes to Members

01

Monitoring and examination of the process of EFP transactions

• A member should monitor in real time counters and trading seats required to log into the Off-Book Trading Platform for the purpose of EFP transactions on Chinese government bond futures in order to ensure the normal and stable operation of the System during such transactions.

Notes to Clients

Simulated Trading

- Once the counter system of a member through which a client enters into EFP transactions malfunctions, the member should immediately contact and report the issue to the Exchange, investigate whether any reported EFP transactions have been affected, and fully inform the Exchange of its solution thereto.
- If a member has multiple counter systems and trading seats, the member cannot allocate one trading seat to different counter systems to log into the Exchange's system (Off-Book Trading Platform and trading system). Any counter system used for EFP transactions must log into both the Off-Book Trading Platform and the trading system.

#### Notes to Members

Notes to Clients

Simulation Trade

Examination of registration materials, monitoring of registration results, reporting of intraday abnormalities

## Timely track registration status

In the event of failure of registration, a member should update registration materials according to relevant prompts and re-submit an registration application.

#### Timely examine institution administrator account information

Upon receipt of an email or notice from the Exchange about institution administrator account information, a member should timely inform the institution administrator designated by an institution of the account information in an accurate and safe manner and should not alter account information without permission.

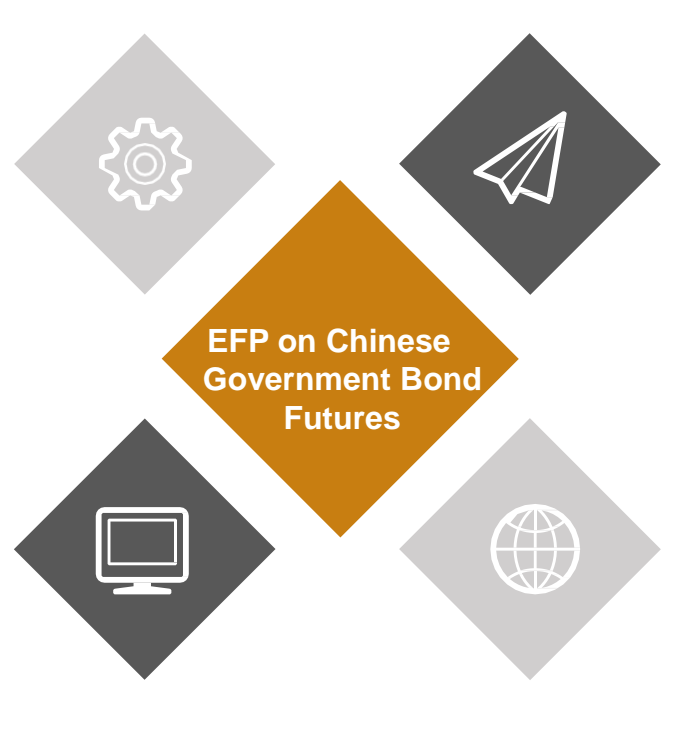

## Timely address abnormalities reported by clients

A member should timely address abnormalities related to accounts and EFP reports and other issues reported by its clients; if necessary, timely communicate with the Exchange to evaluate their impact.

## Improve the monitoring mechanism

A member should develop a sound monitoring mechanism for the System and the processing of EFP reports from clients to timely identify and resolve problems.

02

**Notes to Members** 

Notes to Clients

Simulated Trading

#### Trading code←→Off-Book Trading Platform account

A client should confirm the correctness of the organization code when submitting institution registration materials to a member.

#### Members' technology

The technicians of a client's member should participate in trading seat registration and properly manage information on the trading seat of the counter covering the client.

#### Simulated exercise by traders

As an EFP report involves a number of elements, a client should conduct exercise on how to agree upon an EFP transaction and create and confirm an EFP report in a simulated environment as early as possible.

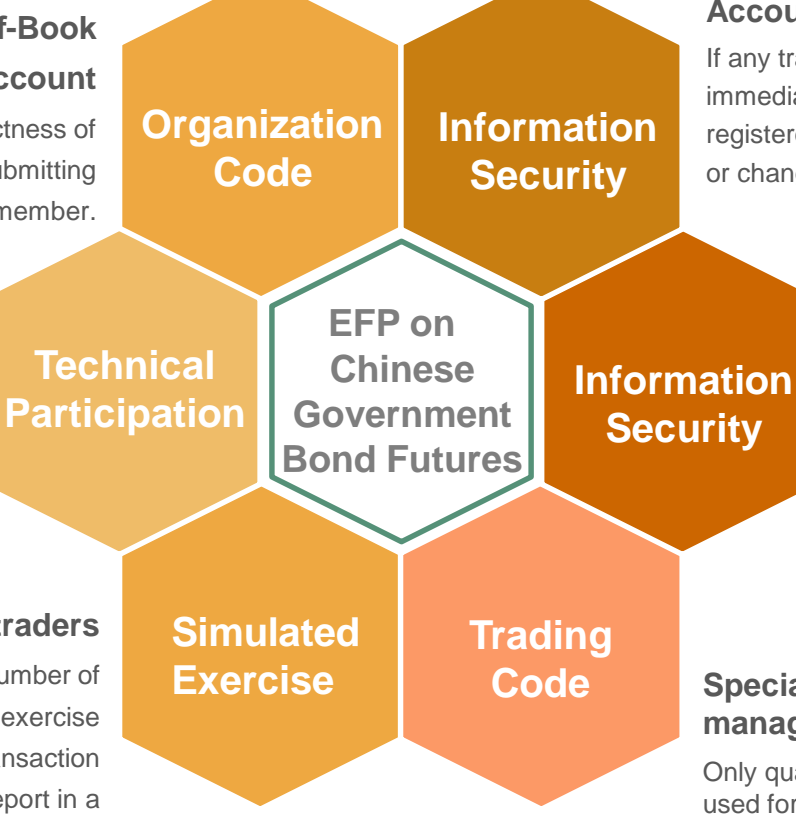

#### Account security

If any trader leaves office, a client should immediately deregister his account registered with the Off-Book Trading Platform or change the password for the account.

#### **Digital certificate security**

Digital certificates can be used by more than one employees within an institution. If any employee leaves office or any digital certificate is missing, a client should clarify the use of such certificates and if necessary, report such use to the Exchange through it carrying member; if a certificate expires or is damaged, the member should immediately contact SHECA to deal with the matter.

### Special corporate clients and asset management scheme clients

Only qualified trading codes are allowed to be used for EFP transactions.

03

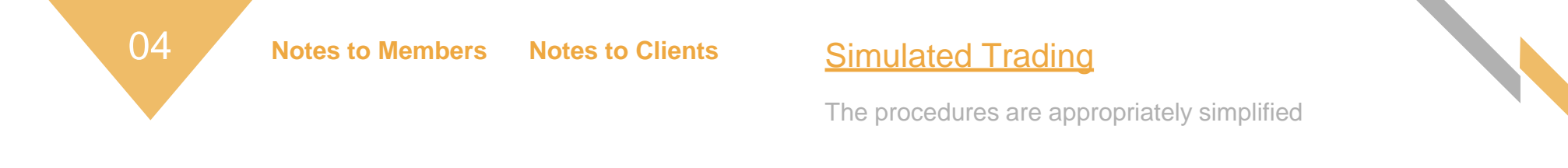

- The digital certificates for clients are provided by the Information Department of CFFEX and released together with institution administrator account information.
- The Simulated Off-Book Trading Platform is accessible at: https://sim-obt.cffex.com.cn

# THANKS

Investor consultation: zixun@cffex.com.cn

Technical support: <a href="mailto:tech\_support@cffex.com">tech\_support@cffex.com.cn</a>